# 普普村用戶指南 學生用戶

查詢技術支援,請致電客戶服務熱線:(852)28653800

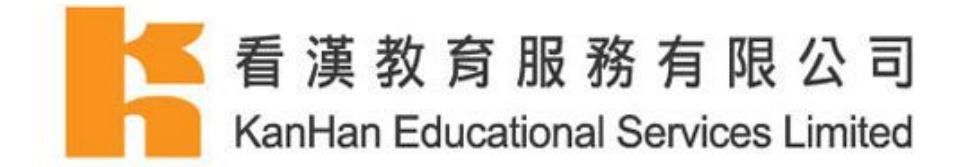

| Ι.  | 普普村網站        | 2  |
|-----|--------------|----|
| 1.  | 登入前主介面       | 2  |
| 2.  | 用戶登入         | 6  |
| 3.  | 登入後主介面       | 13 |
| II. | 普普村課文內容及使用方法 |    |
|     | 語音知識         | 17 |
|     | 生活漫談         | 23 |
|     | 新聞頻道         | 29 |
|     | 粵普對照         | 32 |
|     | 生活劇場         | 33 |
|     | 朗讀說話         | 36 |
|     | 視聽資訊         |    |
|     | 延伸練習         | 44 |
|     | 普通話工具箱       | 49 |

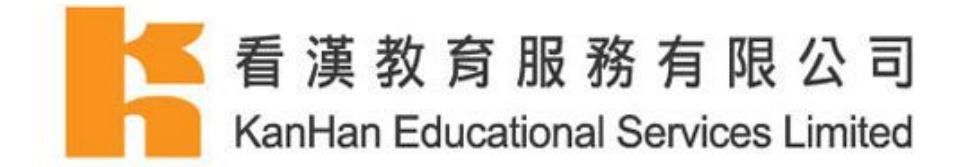

# I. 普普村網站

# 1. 登入前主介面

| Α. | 開啟網頁瀏覽器(如 Interne           | et Explorer, Google Chrome 等          | ),然後在網址的位置輸入: |  |  |  |  |
|----|-----------------------------|---------------------------------------|---------------|--|--|--|--|
|    | http://popovillage.putonghu | uaonline.com                          |               |  |  |  |  |
| J. |                             |                                       | ▲ 职业动作 整人     |  |  |  |  |
|    |                             |                                       |               |  |  |  |  |
|    |                             |                                       |               |  |  |  |  |
|    | 161                         |                                       |               |  |  |  |  |
|    | 🧍 🔂 菜台理念                    | 3 动能篦介                                | 😑 風戸指南        |  |  |  |  |
|    |                             |                                       |               |  |  |  |  |
|    | ● 計劃內容                      | · · · · · · · · · · · · · · · · · · · | 7 《 集息型题      |  |  |  |  |
|    |                             |                                       | For TOT       |  |  |  |  |
|    |                             |                                       |               |  |  |  |  |
|    |                             |                                       |               |  |  |  |  |
|    |                             |                                       |               |  |  |  |  |
|    |                             |                                       |               |  |  |  |  |
|    |                             |                                       |               |  |  |  |  |

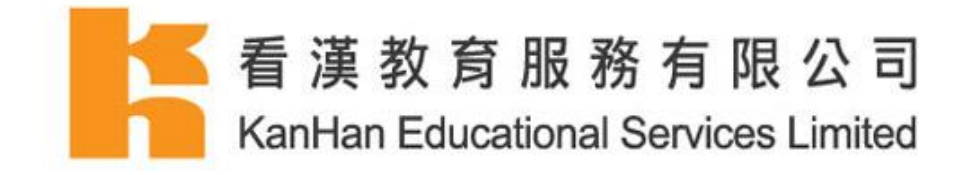

# 閱讀平台理念

| 平台理念                                                                                                    |
|----------------------------------------------------------------------------------------------------|
| 近年,以普通話作為中文科教學語言的呼聲愈來愈高,採用普通話教學的學校不斷增加。同時,流動科技的<br>普及令學與教的模式逐漸電子化。運用最新的語言科技及互聯網的聯繫,有助提升學生學習普通話的興趣。<br>自2006年起,看漢教商的「e普通話網上互動學習平台 - 普普村」全面實踐語言學習無疆界的理念,針對小<br>學生的學習範疇和能力,以生活化的情境對話及整合的平台功能,引導學生自主學習,讓普通話學習不再局<br>限於有限的課堂。2013年,「普普村」進行大革新,全面優化介面設計及學習內容,學生從此就可以<br>隨時隨地學習普通話。 |
| 歷程<br>2006年,【普普村】正式推出,並成為香港首個配合教育局課程發展議會中建議使用普通話教授中國語文科<br>的長達目標而研發出的學習平台。平台由具豐富教授兒童普通話經驗的導師編寫內容,加上嚴謹製作的多媒<br>體內容,發展為一個持續發展學習網站。                                                                                                    |
| 2013年,【普普村】進行大革新,全面優化介面設計及學習內容,更能貼近現時的語文學習需要,大大發                                                                                                    |
| 揮電子學習的優點。                                                                                                    |

### 閱讀功能節介

| 功能簡介                                                                     |
|--------------------------------------------------------------------------|
| 【普普村】的對象為小一至小六學生,內容分六個級別定期更新。平台內的六大功能,除了為學生學習普通<br>話提供方便外,亦讓學生寓學於樂,鞏固所學。 |
| 平台功能                                                                     |
| 以每月一個學習周期設計。每個學習周期預設學習目標及重點,清晰地引導學生循序漸進地提升聽說讀寫能<br>力共分為5個學習元素            |
| 功能1.語音知識                                                                 |
| 以不同文體及教材,由淺入深地教授普通話語音的知識,並提供重點詞語及工作紙,讓學生檢視學習成效。                          |
|                                                                          |
|                                                                          |
|                                                                          |
| A star                                                                   |

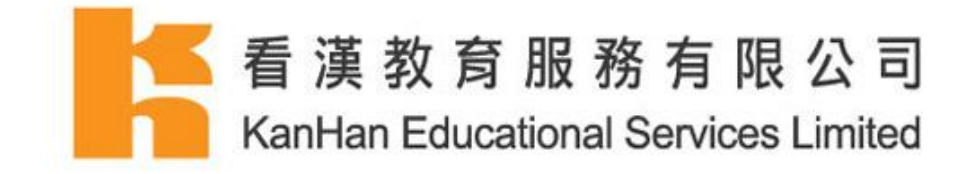

### 閱讀用戶指南

| 用戶指南                                                         |
|--------------------------------------------------------------|
|                                                              |
| 下載用戶指南學生用戶                                                   |
| 下載用戶指南老師用戶                                                   |
| 若需技術支援,請致電客戶服務熟線:(852) 2865 3800 或以電郵 : info@kanhan.com聯絡我們。 |

### 閱讀計劃內容

| 計劃內容                                                                                                    |
|----------------------------------------------------------------------------------------------------|
| 1.服務申請可分為個人用戶或 學校用戶參與。                                                                                     |
| 2.参舆服務後,各用戶可獲一組登入戶口及密碼。                                                                                    |
| 3.参舆的學校或個人用戶可按需要選擇不同的服務時限,分別有:6個月及12個月的服務計劃。                                                               |
| 4.服務計劃分為個人及學校用戶繳費兩種:                                                                                       |
| 個人用戶:<br>6 個月使用期限 : HK\$250<br>12 個月使用期限 : HK\$450                                                         |
| *個人用戶訂購請致電看演教育服務熟線:(852) 2865 3800 累取報名表格。                                                                 |
| 學校用戶:<br>有關學校用戶的查詢,請直接與我們的服務人員聯絡,我們的平台專業顧問可親臨貴校作示範及介紹。<br>聯絡電話 : (852) 2865 3800<br>聯絡電郵 : info@kanhan.com |

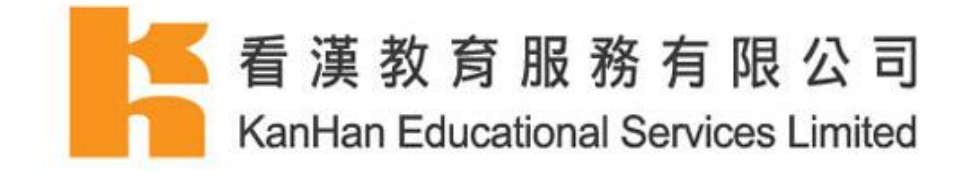

### 閱讀關於我們

| 我們的使命 1. 致力成為推動電子學習教育的先行者,提供各種教學資源,支援師生進入真正的電子學習領域。 2. 以嚴謹編排的教學內容配合先進的資訊科技,提供全新的學與教服務。 3. 以嚴謹編排的教學內容配合先進的資訊科技,提供全新的學與教服務。 3. 以《推動終身學習(Cater for Life-Long Learning)。為目標,提供優質教育服務。首先以中國語文及管通話學學習學社会為主線服務,推廣至香港學界,同時為企業培訓提供網上自學課程。我們深信,教授知識不應只透過傳統書本或限於課堂,而應透過持續更新而又系統仁的電子學習讓學生渡取知識。老師也可根據電子學習半台的成績記錄來評估學生的學習增近,充分照顧學生的學習差異。看演教育同時具備教作教學內容<br>友電子平台的開發經驗,能因應每間學校的學生或機構的需要設計教材及進行電子評分,我們期望能為學界<br>友全樂客戶提供可持續發展的網上學習環境,如希望獲取更多產品資料或安排系統示範,講聯絡: Extent Extended Bander Lander Extent Extended Bander Lander Extent Extended Bander Lander Extent Extended Bander Lander Extent Extended Bander Lander Extent Extended Bander Lander Extended Bander Lander Extended Bander Extended Bander Extended Bander Extended Bander Extended Bander Extended Bander Extended Bander Extended Bander Extended Bander Extended Bander Extended Bander Extended Bander Extended Bander Extended Bander Extended Bander Extended Bander Extended Bander Extended Ban | 關於我們                                                                                                    |
|----------------------------------------------------------------------------------------------------|----------------------------------------------------------------------------------------------------|
| 1. 致力成為推動電子學習教育的先行者,提供各種教學資源,支援師生進入真正的電子學習領域。     2. 以嚴謹編排的教學內容配合先進的資訊科技,提供全新的學與教服務。     3. 以嚴謹編排的教學內容配合先進的資訊科技,提供全新的學與教服務。     3. 以『推動終身學習 (Cater for Life-Long Learning)』為目標,提供優質教育服務。首先以中國語文及普通 話電子學習平台為主線服務,推廣至香港學界,同時為企業培訓提供網上自學課程。我們深信,教授知識不 應只透過傳統書本或限於課堂,而應透過持續更新而又系統仁的電子學習讓學生獲取知識。老師也可根據電 子學習平台的成績紀錄來評估學生的學習能力,充分照顧學生的學習差異。看演教育同時具備製作教學內容 及電子平台的開發經驗,能因應每間學校的學生或機構的需要設計教材及進行電子評分,我們期望能為學界 及企業客戶提供可持續發展的網上學習環境。如希望獲取更多產品資料或安排系統示範,講聯絡:     ###輕話:(sz) 2851 3020     ##: #821 2851 3020     ##: #821 2851 3020     ##: #821 2851 3020     ##: #821 2851 3020     ##: #821 2851 3020     ##: #821 2851 3020     ##: #821 2851 3020     ##: #821 2851 3020     ##: #821 2851 3020     ##: #821 2851 3020     ##: #821 2851 3020     ##: #821 2851 3020     ##: #821 2851 3020     ##: #821 2851 3020     ##: #821 2851 3020     ##: #821 2851 3020     ##: #821 2851 3020     ##: #821 2851 3020     ##: #821 2851 3020     ##: #821 2851 3020     ##: #821 2851 3020     ##: #821 2851 3020     ##: #821 2851 3020     ##: #821 2851 3020     ##: #821 2851 3020     ##: #821 2851 3020     ##: #821 2851 3020     ##: #821 2851 3020     ##: #821 2851 3020     ##: #821 2851 3020     ##: #821 2851 3020     ##: #821 2851 3020     ##: #821 2851 3851     #####: ###: ###: ####: #####: ####: #####: ######                                                                                                    | 我們的使命                                                                                                    |
| <ul> <li>1. 致力成為推動電子學習教育的先行者,提供各種教學資源,支援師生進入真正的電子學習領域。</li> <li>2. 以嚴謹編排的教學內容配合先進的資訊科技,提供全新的學與教服務。</li> <li>#我們的理念</li> <li>以 『推動終身學習 (Cater for Life-Long Learning)』為目標,提供優質教育服務。首先以中國語文及普通話電子學習平台為主線服務,推廣至著港學界,同時為企業培訓提供細上自學課程。我們深信,教授知識不醇只透過傳統書本或限於課堂,而應透過持續更新而又系統仁的電子學習讓學生演取知識。老師也可根據電學學習平台的成績紀錄來評估學生的學習能力,充分照顧學生的學習差異。看演教育同時具備製作教學內容<br/>友電子平台的開發經驗,能因應每間學校的學生或機構的需要設計教材及進行電子評分,我們期望能為學界<br/>及企業客戶提供可持續發展的網上學習環境。如希望獲取更多產品資料或安排系統示範,講聯絡:</li> <li>#Ke電點: (52) 2851 3020</li> <li>#Ke電點: (52) 2851 3020</li> <li>#Ke電點: (52) 2851 3020</li> <li>*Kenten Educational Bankeas Limited</li> <li>*Ke電點: (52) 2851 3020</li> <li>*Kenten Educational Bankeas Limited</li> <li>*Kenten Educational Bankeas Limited</li> <li>*Ke電點: (52) 2851 3020</li> <li>*Kenten Educational Bankeas Limited</li> <li>*Ke電話: (52) 2851 3020</li> <li>*Kenten Educational Bankeas Limited</li> <li>*Kenten Educational Bankeas Limited</li> </ul>                                                                                                    |                                                                                                    |
| 我們的理念 以《推動終身學習(Cater for Life-Long Learning)』為目標,提供優質教育服務。首先以中國語文及普通<br>話電子學習平台為主線服務,推廣至香港學界,同時為企業培訓提供網上自學課程。我們深信,教授知識不<br>應只透過傳統書本或限於課堂,而應透過持續更新而又系統化的電子學習課學生獲取知識。老師也可根據電<br>字學習平台的成績紀錄來評估學生的學習能力,充分照顧學生的學習差異。看漢教育同時具備製作教學內容<br>友電子平台的開發經驗,能因應每間學校的學生或機構的需要設計教材及進行電子評分,我們期盜能為學界<br>及企業客戶提供可持續發展的網上學習環境。如希望獲取更多產品資料或安排系統示範,請聯絡: 建築書 整整 整整 整整 整整 整整 整整 整整 医型 医 医 医 医 医 医 医 医                                                                                                    | <ol> <li>3. 致力成為推動電子學習教育的先行者,提供各種教學資源,支援師生進入真正的電子學習領域。</li> <li>2. 以嚴謹編排的教學內容配合先進的資訊科技,提供全新的學與教服務。</li> </ol>                                                                                                    |
| 以 『推動総身學習 (Cater for Life-Long Learning)』為目標,提供優質教育服務。首先以中國語文及普通<br>話電子學習平台為主線服務,推廣至香港學界,同時為企業培訓提供細上自學課程。我們深信,教授知識不<br>應只透過傳統書本或限於課堂,而應透過持續更新而又系統化的電子學習讓學生渡取知識。老師也可根據電<br>子學習平台的成績紀錄來評估學生的學習能力,充分照顧學生的學習差異。看演教育同時員備製作教學內容<br>及電子平台的開發經驗,能因應每間學校的學生或機構的需要設計教材及進行電子評分,我們期盜能為學界<br>及企業客戶提供可持續發展的網上學習環境。如希望獲取更多產品資料或安排系統示範,講聯絡:                                                                                                    | 我們的理念                                                                                                    |
| 君 漢 教 育 服 務 有 限 公 司     総由Han Educational Services Limited     総理電話:(852) 2851 3020     信長:(852) 2851 1830     電影:info@kanhan.com     心司頃起:http://edu.kanhan.com     砂心時間:理時一至五,早上九時至下午一時,及下午二時至六時,星期日及公司復期休息                                                                                                    | 以『推動終身學習(Cater for Life-Long Learning)』為目標,提供優質教育服務。首先以中國語文及普通<br>話電子學習平台為主線服務,推廣至香港學界,同時為企業培訓提供網上自學課程。我們深信,教授知識不<br>應只透過傳統書本或限於課堂,而應透過持續更新而又系統化的電子學習讓學生獲取知識。老師也可根據電<br>子學習平台的成績紀錄來評估學生的學習能力,充分照顧學生的學習差異。看漢教育同時具備製作教學內容<br>及電子平台的開發經驗,能因應每間學校的學生或機構的需要設計教材及進行手分,我們期望能為學界<br>及企業客戶提供可持續發展的網上學習環境。如希望獲取更多產品資料或安排系統示範,請聯絡: |
| 融場電話: (852) 2851 3020<br>傅真: (852) 2861 1830<br>電影: Info@kanhan.com<br>公司網验: http://edu.kanhan.com<br>時必時職: 星明                                                                                                    | 名 満 教 育 服 務 有 限 公 司<br>Kari-tan Educational Stankess Limited                                                                                                    |
| 傳長:(852) 2861 1830<br>電動:Info@kanhan.com<br>公司調控:http://edu.kanhan.com<br>發心時間:星期一巫五.卑上九時至下午一時. 及下午二時至六時. 星期六,星期日及公司領期休息                                                                                                    | 熱想電話:(852)2851 3020                                                                                                    |
| 電動:info@kanhan.com<br>公司規定: http://edu.kanhan.com<br>時心時間: 星期一巫五. 早上九時至下午一時, 及下午二時至六時, 星期六 , 星期日及公司假期休息                                                                                                    | 傳真:(852)28611830                                                                                                    |
| 公司编址:http://edu.kanhan.com<br>翰公時間:星期一巫五,早上九辞至下午一時,反下午二時至六時,星期六,星期日及公眾領期休息                                                                                                    | 電影: info@kanhan.com                                                                                                    |
|                                                                                                    | 公司编址:http://edu.kanhan.com<br>翰公時變:星期一至五,早上九時至下午一時,反下午二時至六時,星期六,星期日及公眾與期休息                                                                                                    |

### 閱讀常見問題

| 常見問題                                                                                              |  |
|---------------------------------------------------------------------------------------------------|--|
| 問1:經訂購服務後,如何登入平台?                                                                                 |  |
| □<br>個人用戶:                                                                                        |  |
| 成功購買後,我們將於一個工作日(不包括星期六、日、節日及公眾假期)以電郵發出確認通知書、用戶ID及                                                 |  |
| 密碼。因此,會員須確保所登記的電子郵箱正確無誤並有充裕的存儲空間以獲取由我們寄出的確認通知書。                                                   |  |
| 關約曲戶。                                                                                             |  |
| ➡ 使需要於確認訂購服務後的三個工作日內以電郵形式交回學生資料。在收到資料後,我們會於三個工作日                                                  |  |
| 內以電郵通知每位學生的登入名稱及密碼。資料名單會以電郵送交學校委派的負責老師。                                                           |  |
| 如有任何有關確認通知書的查詢,請經電郵cs@kanhan.com或 致電852-2865 3800 與看漢教育服務有限公司                                     |  |
| 聯絡。                                                                                               |  |
| 問2:可否同時於多於一部電腦或多於一個視窗(同一部電腦)登入平台?                                                                 |  |
| 答:每位用戶每次只限登入平台1次,即一台電腦及一個視窗內只可登入1次。                                                               |  |
|                                                                                                   |  |
| 問3:可否同時購買多於1個學習程度?                                                                                |  |
| 合:用戶可问一時间購買多於1個學習在度的服務,並府分別收到以電子郵件設工的確認通知首(例子:用戶<br>加膳買>個盤翌沒度,將共准發>個確認要報,而每個要報將公則太附一組預認的田戶IDB來羅)。 |  |
| 为始度之间于目1年仅,1077年18月1日的通知,110分周期的17711313111,11733311111(1072411)。                                 |  |
| 問4:購買平台後,才發現所登記之用戶電子郵箱輸入錯誤應該怎辦?                                                                   |  |
| Ä:                                                                                                |  |
|                                                                                                   |  |
| 用戶須提供個人身份證明及付款交易證明(例:銀行人帳紀錄、交易時間及田看漢寄出的確認通知書)傳真至                                                  |  |
| 852-2861 1830或電郵至pth.support@kanhan.com,以用作核實資料乙用。資料核實乙後,將管角專人與用戶<br>輕終,更新國乙和鎬約容點。                |  |
| 鄂治,充利由于初祖的首位。                                                                                     |  |

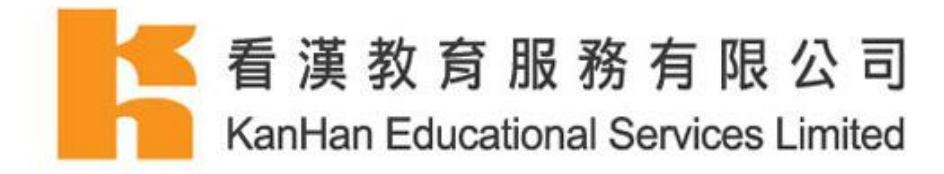

2. 用戶登入

螢幕顯示『普普村』登入前主頁介面,於主介面的右上角按『登入』。

|                | ▲ ¥≌ātās 登入                             |
|----------------|-----------------------------------------|
| <b>向</b> 至台理念  | 使用者帳號                                   |
| <b>③</b> 功能節介  | 使用者名稱*<br>私人生的 當當村 使用者名稱<br>客碼 *        |
| 💼 風戸指南         | 転入型的運動。<br>登入<br>多* Suga in with Gaught |
| <b>()</b> 計劃內容 |                                         |
| 😵 關於我們         |                                         |
| ? 常見問题         |                                         |
|                | ©2017质槽所有看美教角层整有限公司                     |

### 通過使用者帳號登入

- A. 請在『使用者帳號』下輸入個人信息
- B. 輸入使用者名稱
- C. 輸入密碼
- D. 輸入上述資料後,點擊『登入』

| 使用者名稱 *        |  |
|----------------|--|
|                |  |
| 輸入您的 普普村 使用者名稱 |  |
| 密碼 *           |  |
|                |  |
| 輸入您的密碼。        |  |
| 登入             |  |

普普村用戶指南(學生用戶)

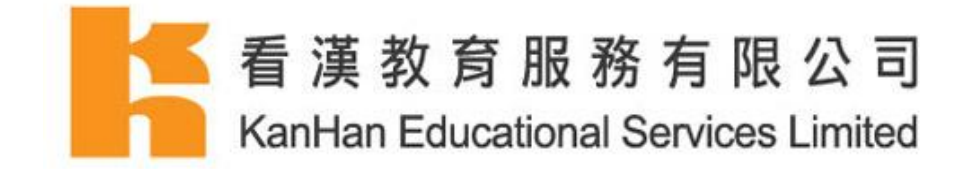

### 通過 Google 電郵帳戶登入

*翻定 Google 帳戶* 

- A. 需要先通過使用者帳號登入及綁定 Google 帳戶
- B. 登入後,於帳戶資料頁面點擊『綁定使用 Google 帳戶』

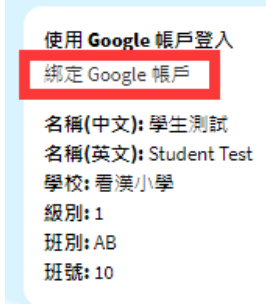

- C. 頁面將被轉載至 Google 登入頁面
- D. 輸入電郵地址

| Google                          |    |
|---------------------------------|----|
| 登入<br>繼續使用「putonghuaonline.com」 |    |
| 電子郵件地址或電話號碼                     |    |
| 忘記電子郵件地址?                       |    |
| 更多選項                            | 繼續 |
|                                 |    |
|                                 |    |

普普村用戶指南(學生用戶)

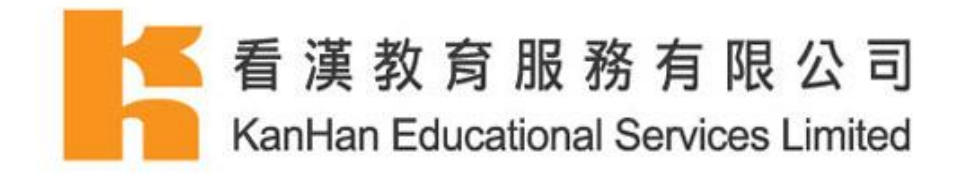

- E. 允許 http://popovillage.putonghuaonline.com 存取帳戶
- F. 點擊『允許』

| Google                                           |                |                |
|--------------------------------------------------|----------------|----------------|
| 歡迎使用                                             |                |                |
| 0                                                |                |                |
| 「putonghuaonline.com」要求                          |                |                |
| Know your age range and language                 | ge             | i              |
|                                                  |                |                |
| 要允許「putonghuaonline.com」存取你的                     | 的帳戶嗎           | ?              |
| 如果點選[允許],表示你同意這個應用程式依據]<br>私權政策》使用你的資訊。你可以在我的帳戶中 | 具《服務條<br>移除這個應 | 敦》和《陽<br>観用程式, |
| 或任何具他已建結到你帳戶的應用程式                                |                |                |
| 取消                                               |                | 允許             |
|                                                  |                |                |
|                                                  |                |                |
|                                                  |                |                |
|                                                  |                |                |

### 通過已綁定的 Google 帳戶登入

A. 於登入前的主頁面右上角按『登入』

B. 於『使用者帳號』下點擊『 Sign in with Google 』

|                                    | 使用者帳號 |
|------------------------------------|-------|
| 使用者名稱 *                            |       |
|                                    |       |
| 朝八述DD 目目11 10 H1日石梅<br><b>密碼 *</b> |       |
| 龄入你的容硬。                            |       |
| 登入                                 |       |
| Sign in with Google                |       |
| Note Tax                           |       |

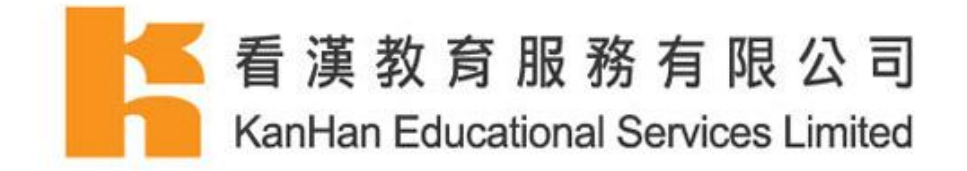

- C. 頁面將被轉載至 Google
- D. 輸入電郵帳號

| <b>Google</b><br>登入<br>繼續使用「putonghuaonline.com」 |    |     |    |
|--------------------------------------------------|----|-----|----|
| 電子郵件地址或電話號碼                                      |    |     |    |
| 忘記電子郵件地址?                                        |    |     |    |
| 更多選項                                             |    | 繼續  |    |
|                                                  |    |     |    |
|                                                  |    |     |    |
| 繁體中文 ▼                                           | 說明 | 隱私權 | 條款 |

### E. 輸入密碼

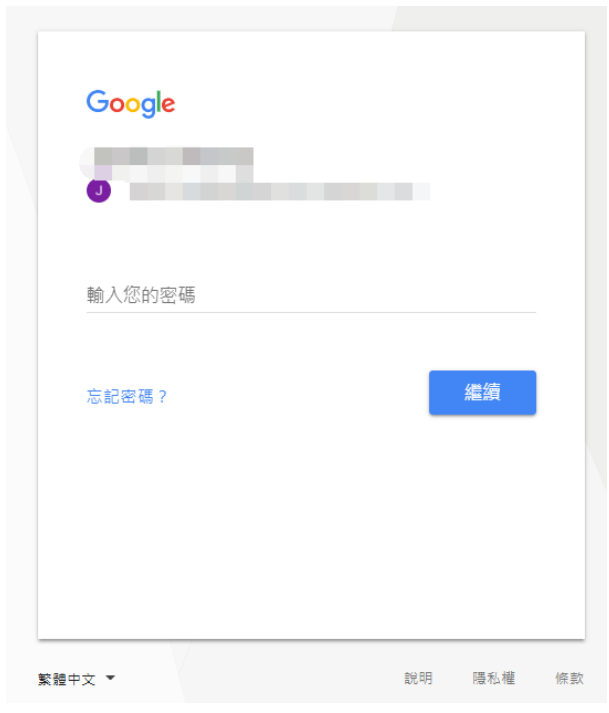

普普村用戶指南(學生用戶)

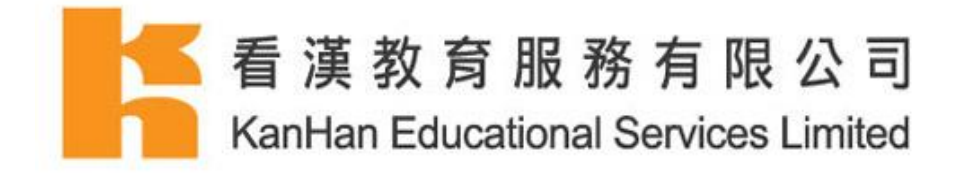

- F. 輸入上述資料後,點擊『繼續』
- G. 成功登入

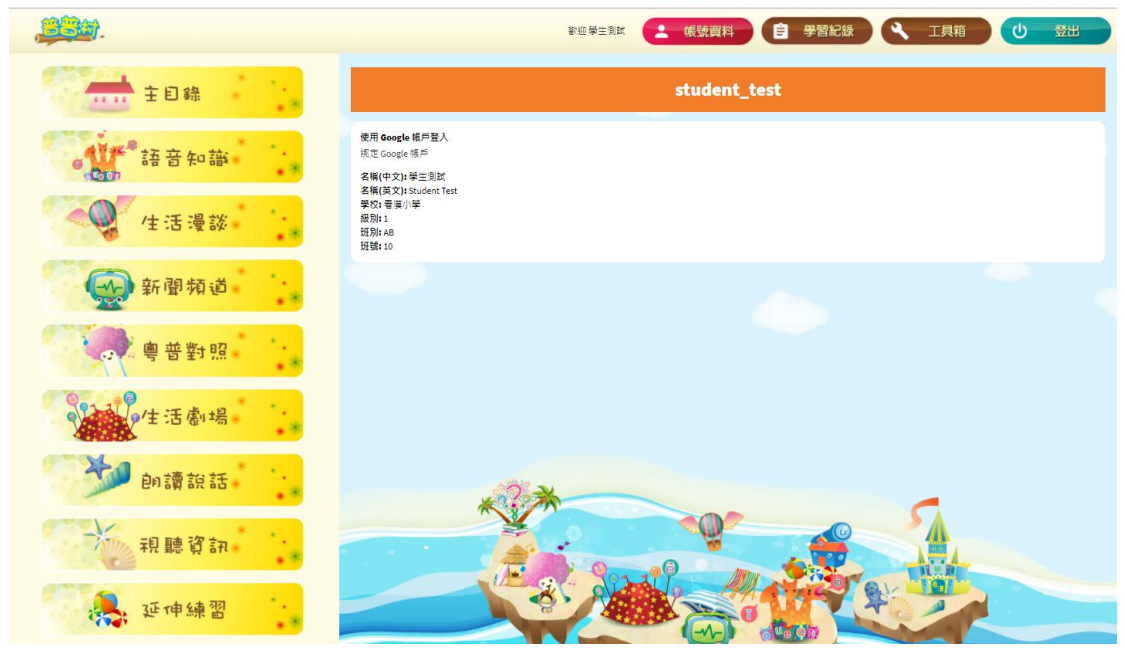

### 撤消綁定 Google 帳戶登入

- A. 成功登入後
- B. 於帳戶資料頁面
- C. 點擊『撤消使用 Google 帳戶』

|                                                                                                    | 歡迎 學生測試 | e | 帳號資料      |
|----------------------------------------------------------------------------------------------------|---------|---|-----------|
|                                                                                                    |         |   | student_t |
| 使用 Google 框戶聲 λ<br>撒消使用 Google 帳戶<br>名稱(中文): 學生測試<br>名稱(英文): Student Test<br>學校: 看漢小學<br>級別: 1<br>班別: AB<br>班號: 10 |         |   |           |

普普村用戶指南(學生用戶)

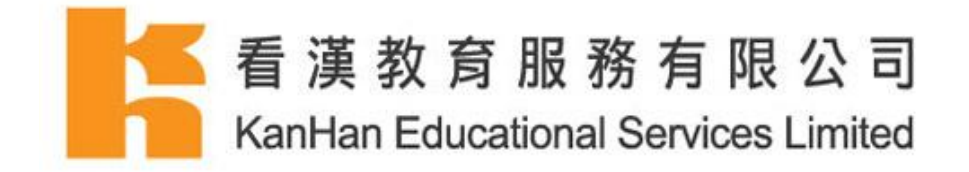

- D. 頁面將被轉載至 Google
- E. 輸入電郵地址

| Google<br>登入<br>繼續使用「putonghuaonline.com」 |    |     |    |
|-------------------------------------------|----|-----|----|
| 電子郵件地址或電話號碼                               |    |     |    |
| 忘記電子郵件地址?                                 |    |     |    |
| 更多選項                                      |    | 繼續  |    |
|                                           |    |     |    |
|                                           |    |     |    |
| 繁體中文 ▼                                    | 說明 | 隱私權 | 條款 |

- F. 輸入密碼
- G. 點擊『繼續』

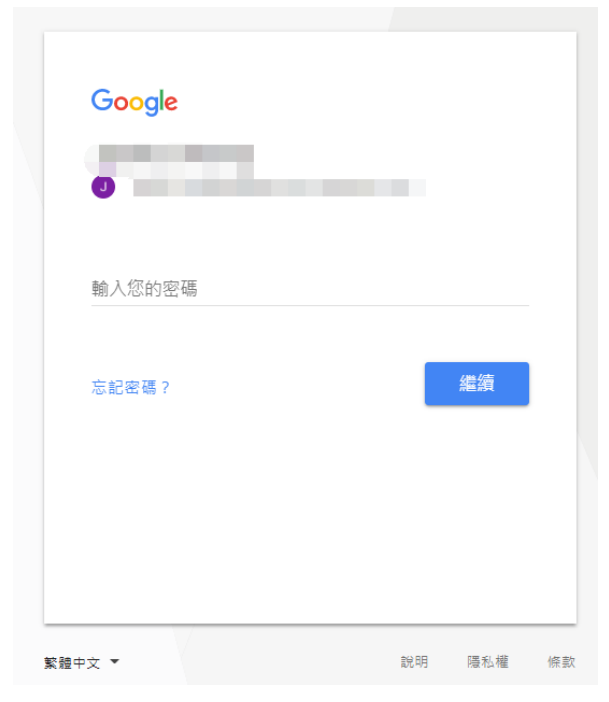

普普村用戶指南(學生用戶)

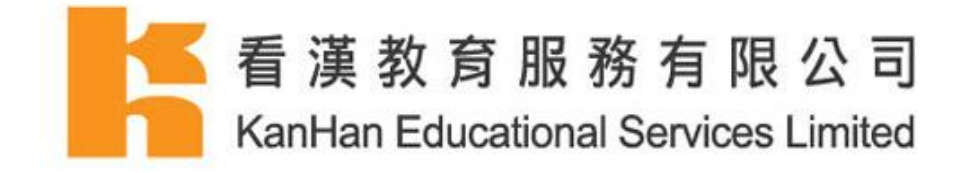

H. 再次通過使用者帳號登入

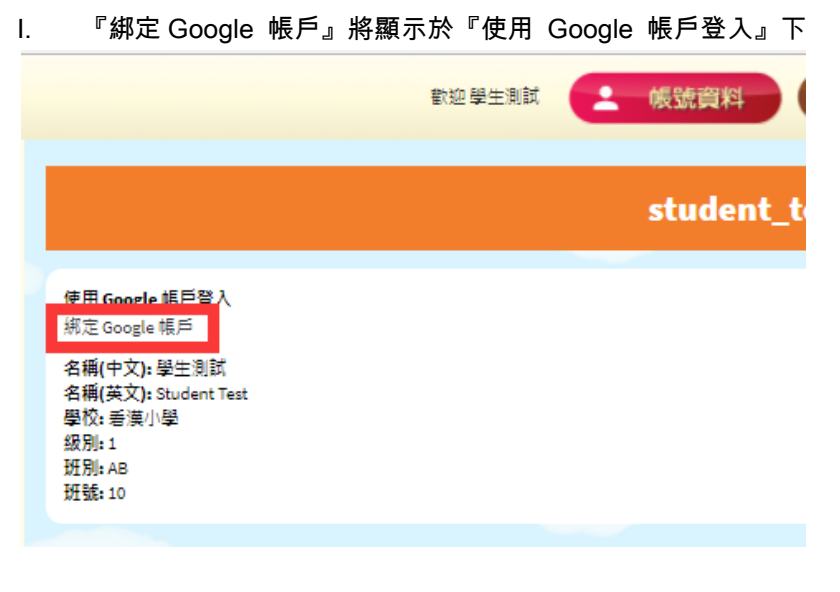

普普村用戶指南(學生用戶)

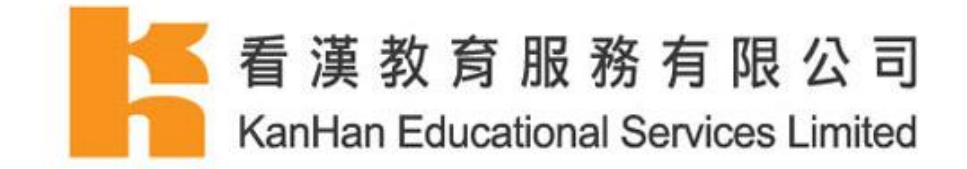

3. 登入後主介面

### 課文目錄及進入課文

- A. 於左上角點擊普普村圖標
- B. 課文目錄將顯示於頁面,點擊相關的標題進入課文
- C. 或於左方的目錄點擊相關的標題進入課文

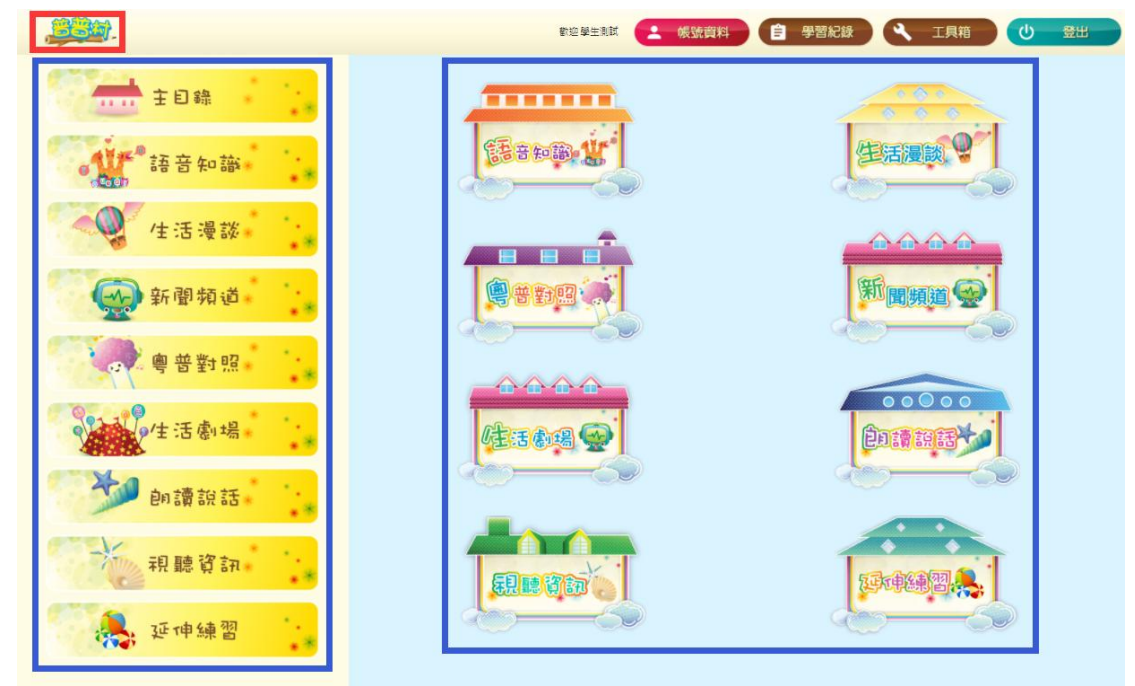

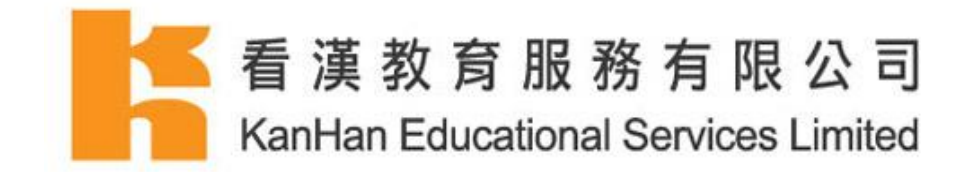

### 其他輔助功能

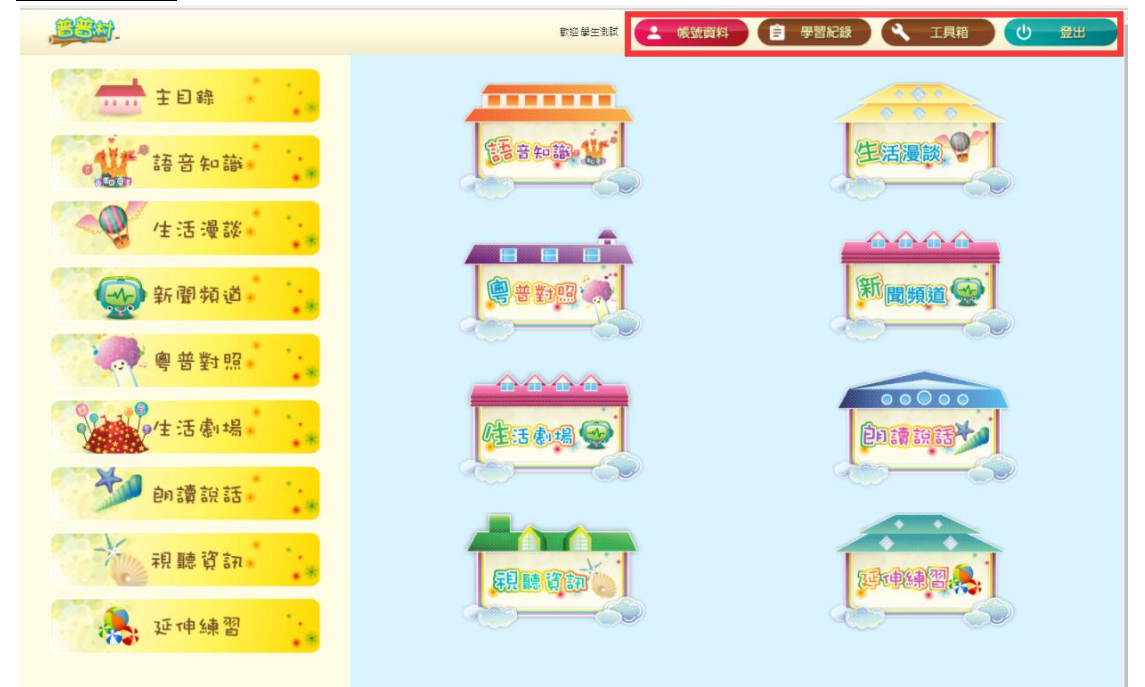

- 1. 帳號資料
  - 綁定 Google 帳戶登入
  - 查看個人資料

|                                                                               | student_test |  |
|-------------------------------------------------------------------------------|--------------|--|
| <b>使用 Google 帳戶登入</b><br>綁定 Google 帳戶                                         |              |  |
| 名稱(中文): 學生測試<br>名稱(英文): Student Test<br>學校: 看漢小學<br>級別: 1<br>班別: AB<br>班號: 10 |              |  |

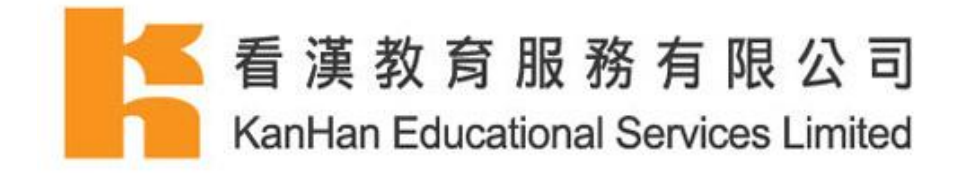

- 2. 學習記錄
  - 查看詳細學習記錄
  - 點擊『查看詳細分數』, 查看各項練習的分數

| 個人學習紀錄      |    |       |     |       |
|-------------|----|-------|-----|-------|
| 類別          | 總分 | 已完成篇數 | 總篇數 | 完成百分比 |
| 語音知識 查看詳細分數 | 11 | 1     | 10  | 10 %  |
| 生活漫談 查看詳細分數 | 0  | 0     | 10  | 0 %   |
| 視聽資訊 查看詳細分數 | 0  | 0     | 20  | 0 %   |
| 延伸練習 查看詳細分數 | 0  | 0     | 20  | 0 %   |

- 點擊『返回總學習紀錄』,返回上一頁
- 點擊『查看課文』,頁面會轉載至相關的課文
- 點擊『查看首次練習成績』, 查看該練習的首次成績

| 個人學習紀錄 - 語音知識 |    |                  |          |  |
|---------------|----|------------------|----------|--|
| Ⅲ 返回總學習紀錄     |    |                  |          |  |
| 課文標題          | 分數 | 完成時間             | 查看成績     |  |
| 04. 學習第四聲     | 11 | 2017-09-13 18:01 | 查看首次練習成績 |  |

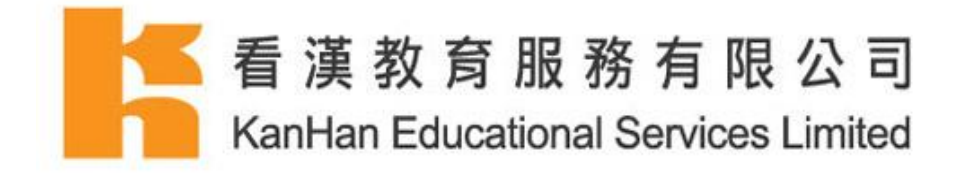

- 3. 工具箱 (請看第49-51頁的『普通話工具箱』簡介)
  - 音節拼讀機
  - 繁簡轉換器
  - 拼音學習工具

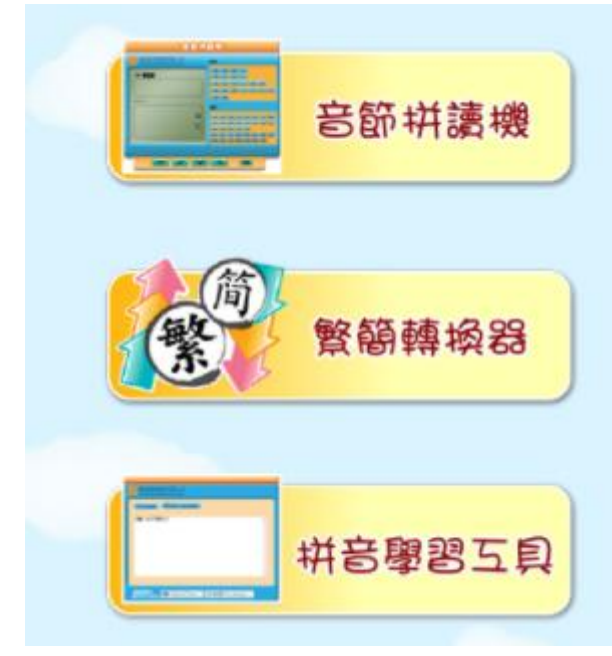

- 4. 登出
  - 點擊此處登出平台

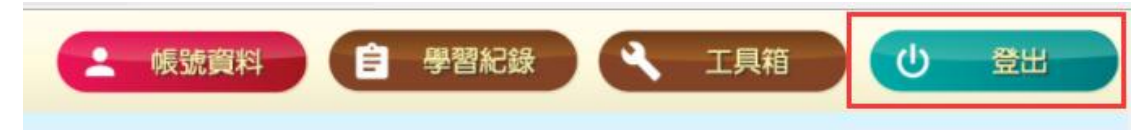

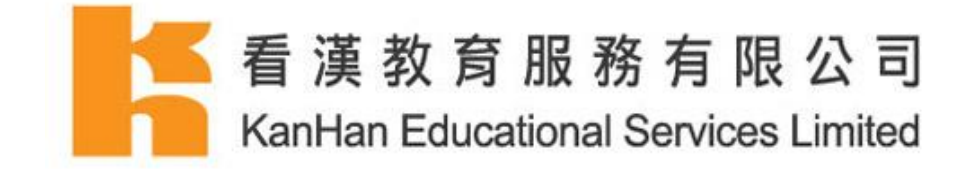

# II. 普普村課文內容及使用方法

語音知識

每篇語音知識內容包括學習內容、重點詞語、工作紙。

1. 選擇學習內容。

| 語音知識     |           |  |  |
|----------|-----------|--|--|
| 01.學習第一聲 | 02.學習第二聲  |  |  |
|          |           |  |  |
|          | 選擇語音知識課文。 |  |  |

- 2. 點擊『返回目錄』返回語音知識目錄。
- 3. 點擊『相關課文』,可直接進入「生活漫談」內與語音知識對應的課文。
- 4. 點擊『上一篇』閱讀下一篇語音知識文章或相關課文
- 5. 點擊『下一篇』閱讀下一篇語音知識文章或相關課文

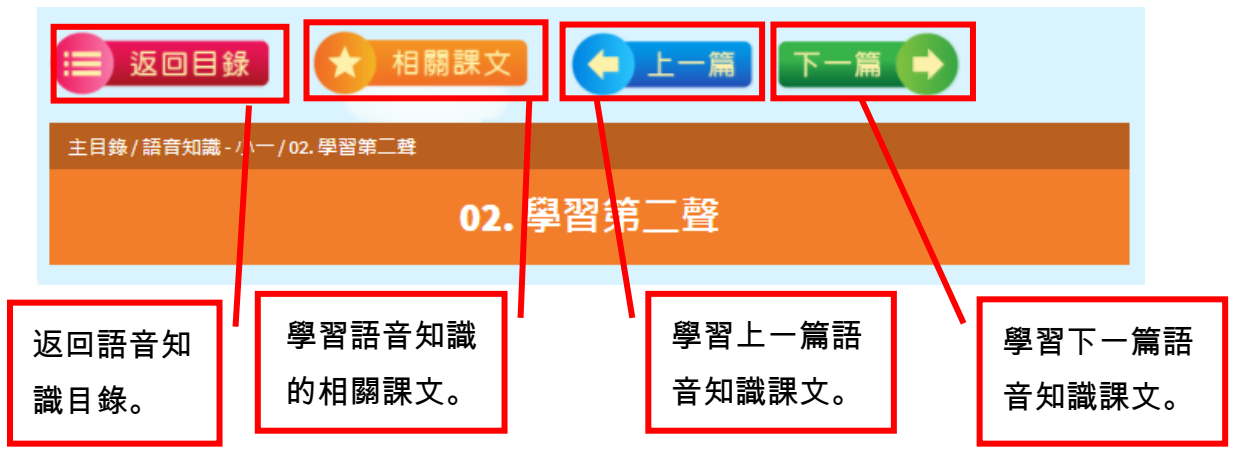

普普村用戶指南(學生用戶)

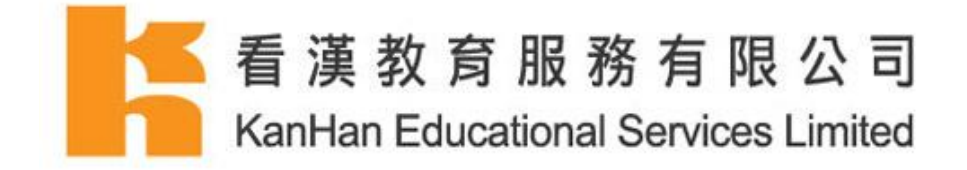

### 6. 點擊內容旁的喇叭符號進行語音學習。

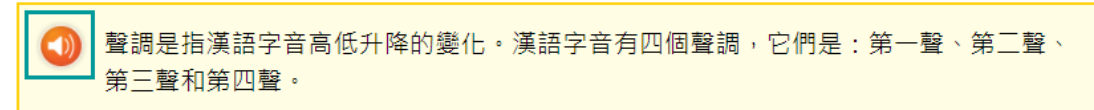

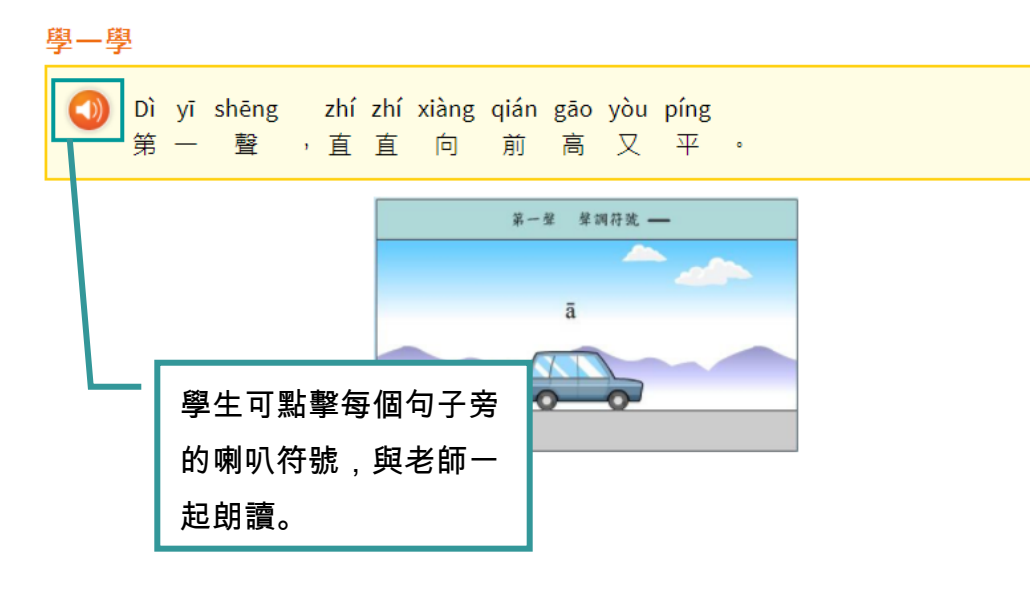

### 7. 每篇文章均會有重點詞語供學生複習。

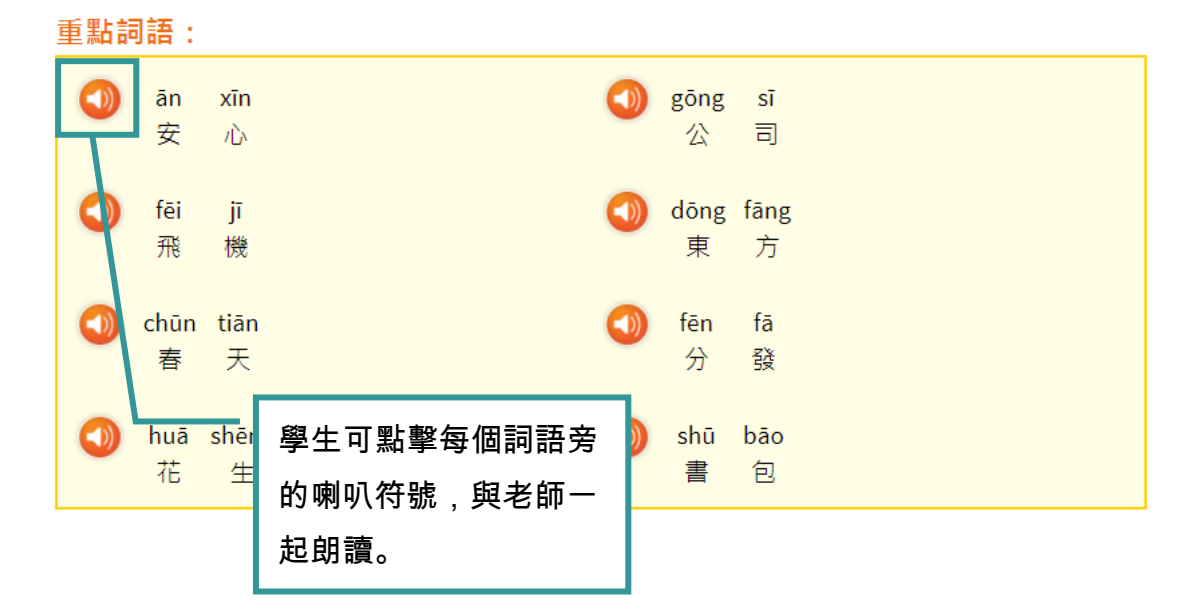

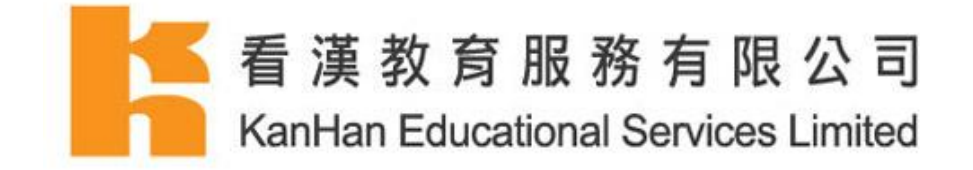

8. 點擊於右下方的『開始練習』並完成練習。

9. 完成首次練習後,點擊『查看首次練習成績』查看首次的練習成績。

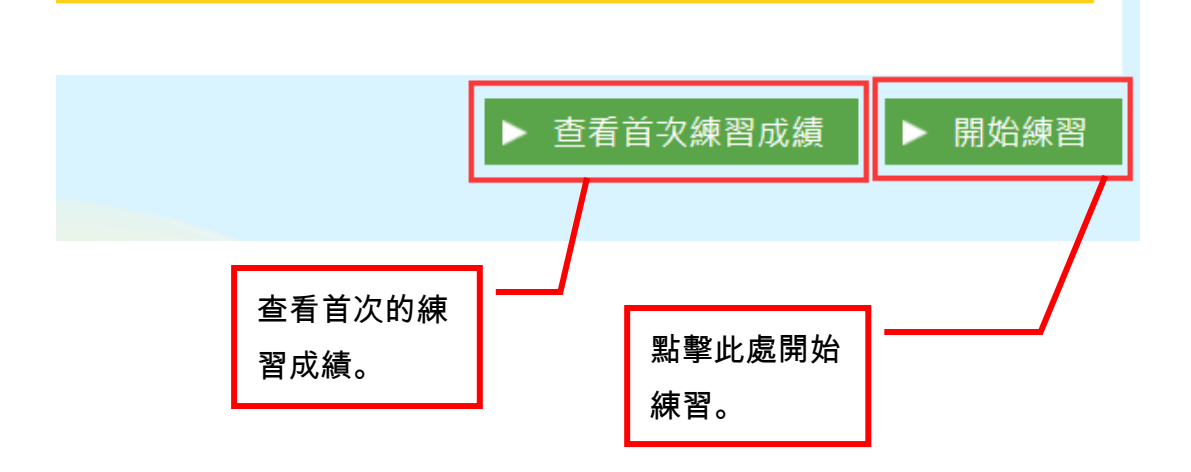

普普村用戶指南(學生用戶)

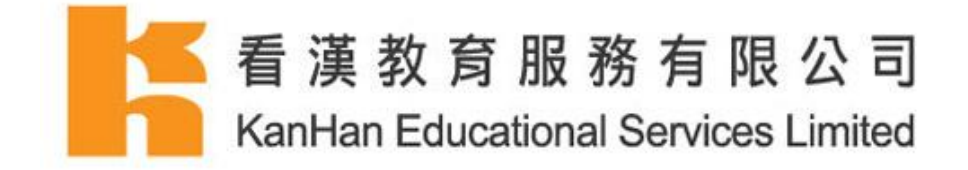

工作紙中題目類型分為選擇題及填充題。

### 返回篇章:

10. 開始練習後,學生可點擊『返回篇章』返回該課文。

| <b>夏</b> 夏夏                          |          |  |
|--------------------------------------|----------|--|
| 主目錄/語音知識 - 小一/01.學習第一聲/01.學習第一聲 - 練習 |          |  |
| 01. 學習第一聲 - 練習                       | 點擊『返回篇章』 |  |
|                                      | 返回該課文。   |  |
|                                      | 应口的杯人。   |  |

### 回答選擇題:

- 單選題 (只可選擇一個答案)
- 多選題 (可選擇多於一個答案)
- 11. 閱讀題目,於小題中選擇合適的答案。

| 第2小題,共8題                    |
|-----------------------------|
| 問題:<br>聽錄音,選出讀第一聲的字。<br><── |
| 單選題                         |
| ○ A. 塔                      |
| ○ B. 踏                      |
| ○ c.他                       |

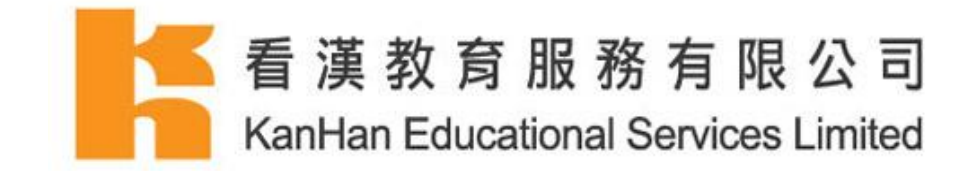

### 回答填充題:

12. 閱讀題目,於小題的空格中填上合適的答案。

 

 第7小題,共10題

 聽錄音,為下列詞語標上聲調。(第一至四聲分別用1、2、3、4表示,輕聲則用 0表示)

 2
 4

 例:全部

 ①

 能
 量

### 答題下的按鈕

- 13. 『下一頁按鈕』 回答題目及點擊『下一頁』回答下一小題。
- 14. 『跳過本題』 點擊『跳過本題』跳過當前題目,此題將獲零分。
- 15. 『返回』 點擊『返回』返回上一小題修改答案。(只限於未題交答案前。)

| 第2小題,共8題             |           |                     |           |
|----------------------|-----------|---------------------|-----------|
| 問題:<br>聽錄音,選出讀第一聲的字。 | 2         |                     |           |
| ●選題                  |           | 學生可於此處返<br>過或回答下一小; | 回、跳<br>題。 |
| ○ A. 塔               |           |                     |           |
| ○ B. 踏               |           |                     |           |
| ○ C. 他               |           |                     |           |
|                      | ◆ 返回 跳過本題 | 下一頁 🏕               |           |

普普村用戶指南(學生用戶)

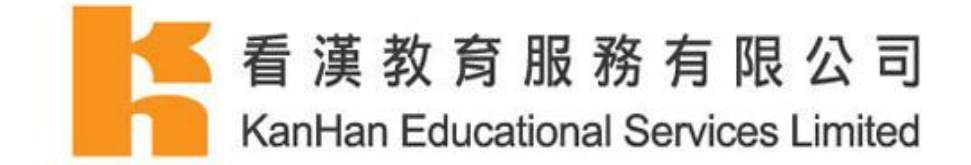

### 提交答案及查看該練習的分數:

16. 完成練習後,學生只需點擊『跳過本題完成練習』或『完成』鍵提交答案,系統將會自動 計算並記錄練習分數。

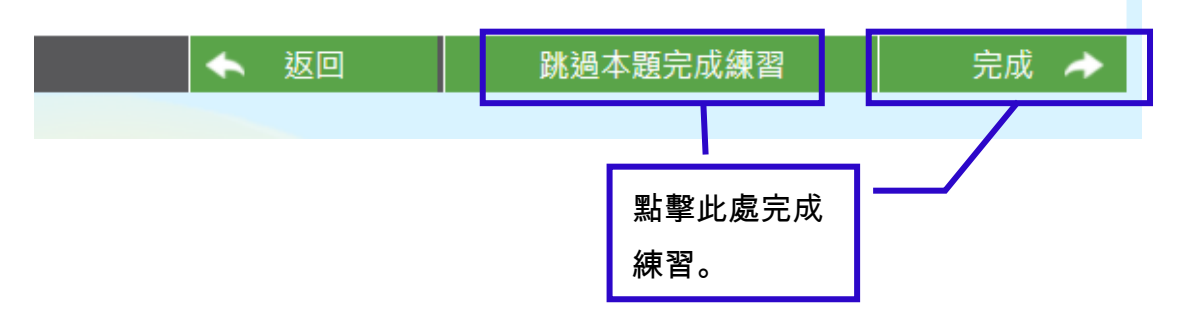

- 17. 提交答案後,學生可於『本練習已完成』頁面查看正確答案及該次練習的分數。
- 18. 點擊『返回篇章』返回該語音知識文章。

| 10 返回篇章                                    |            |
|--------------------------------------------|------------|
| 主目錄/語音知識 - 小一 / 01. 學習第一聲 / 01. 學習第一聲 - 練習 | 返回該語音知     |
| 本練習已完成                                     | 識文章。       |
| 在 80點之中,你得到 30點<br>你的分數是: 38 %<br>答題結果     |            |
| 問題: 聽錄音,選出讀第一聲的字。 🕜 :                      | 分數 10 / 10 |
| 回覆:                                        |            |

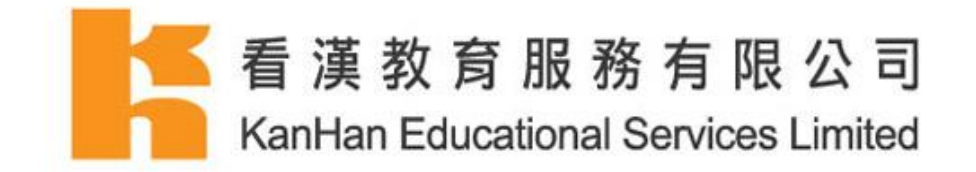

# 生活漫談

生活漫談主要是教授學生普通話拼讀的方法。每一篇生活漫談都附有重點詞語、工作紙及相關語 音知識。

1. 選擇學習內容。

| 生活漫談      |     |            |
|-----------|-----|------------|
| 01. 認識新同學 | ٦   | 02. 你住在哪裏? |
| ž         | 選擇生 | 活漫談課文。     |

- 2. 點擊『返回目錄』返回生活漫談目錄。
- 3. 點擊『相關語音知識』,可直接進入「語音知識」內與生活漫談課文對應的文章。
- 4. 點擊『上一篇』閱讀上一篇課文或相關的語音知識文章。
- 5. 點擊『下一篇』閱讀下一篇課文或相關的語音知識文章。

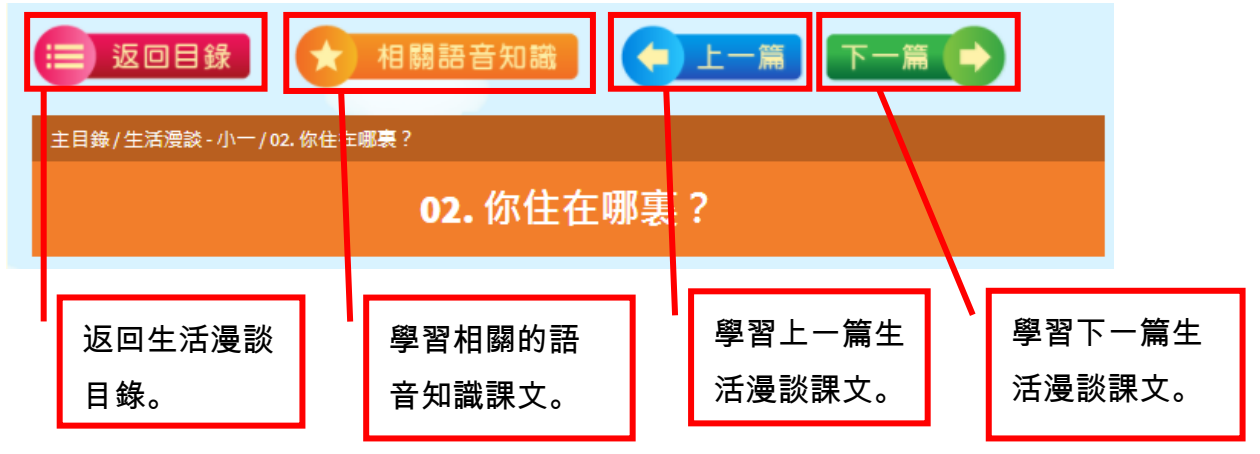

普普村用戶指南(學生用戶)

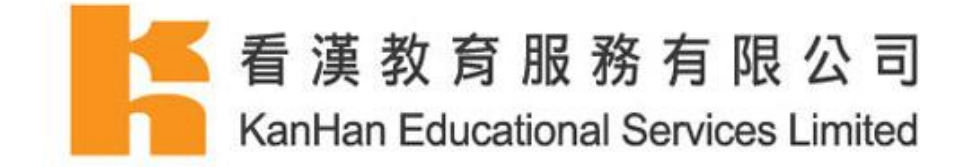

6. 點擊內容旁的喇叭符號進行語音學習。

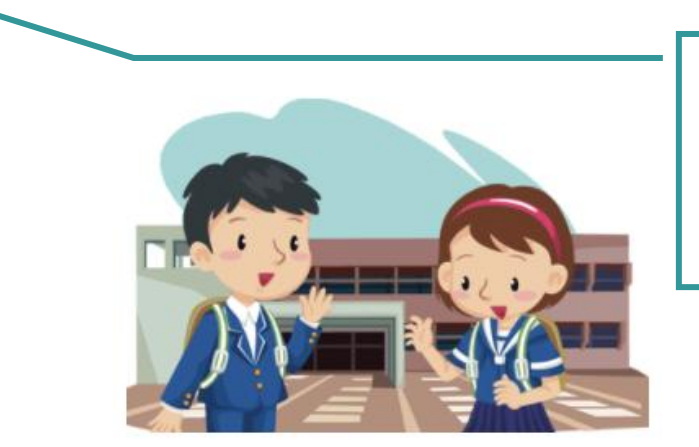

學生可點擊圖片旁的 喇叭符號,聽整篇課 文的錄音,跟老師一 起學習課文。

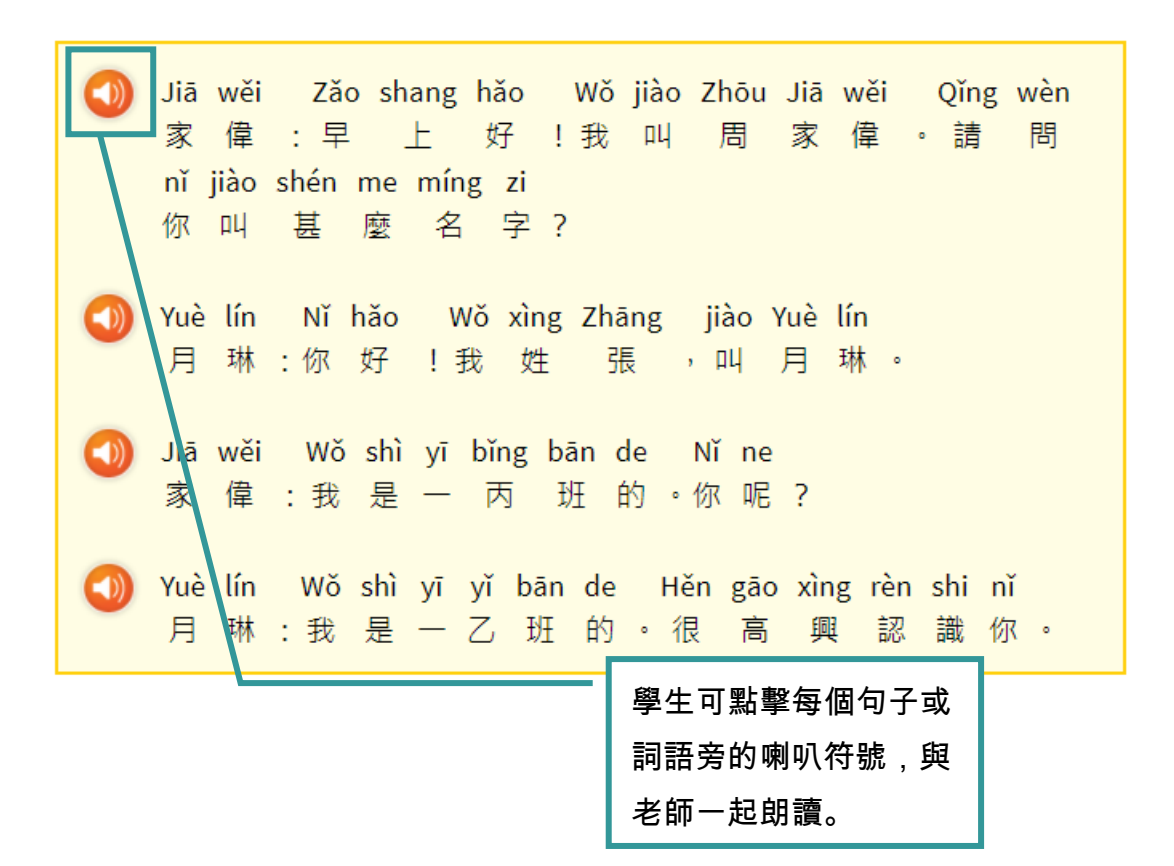

普普村用戶指南(學生用戶)

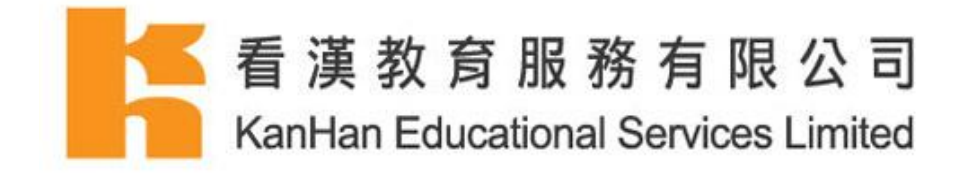

7. 每篇文章均會有重點詞語供學生複習。

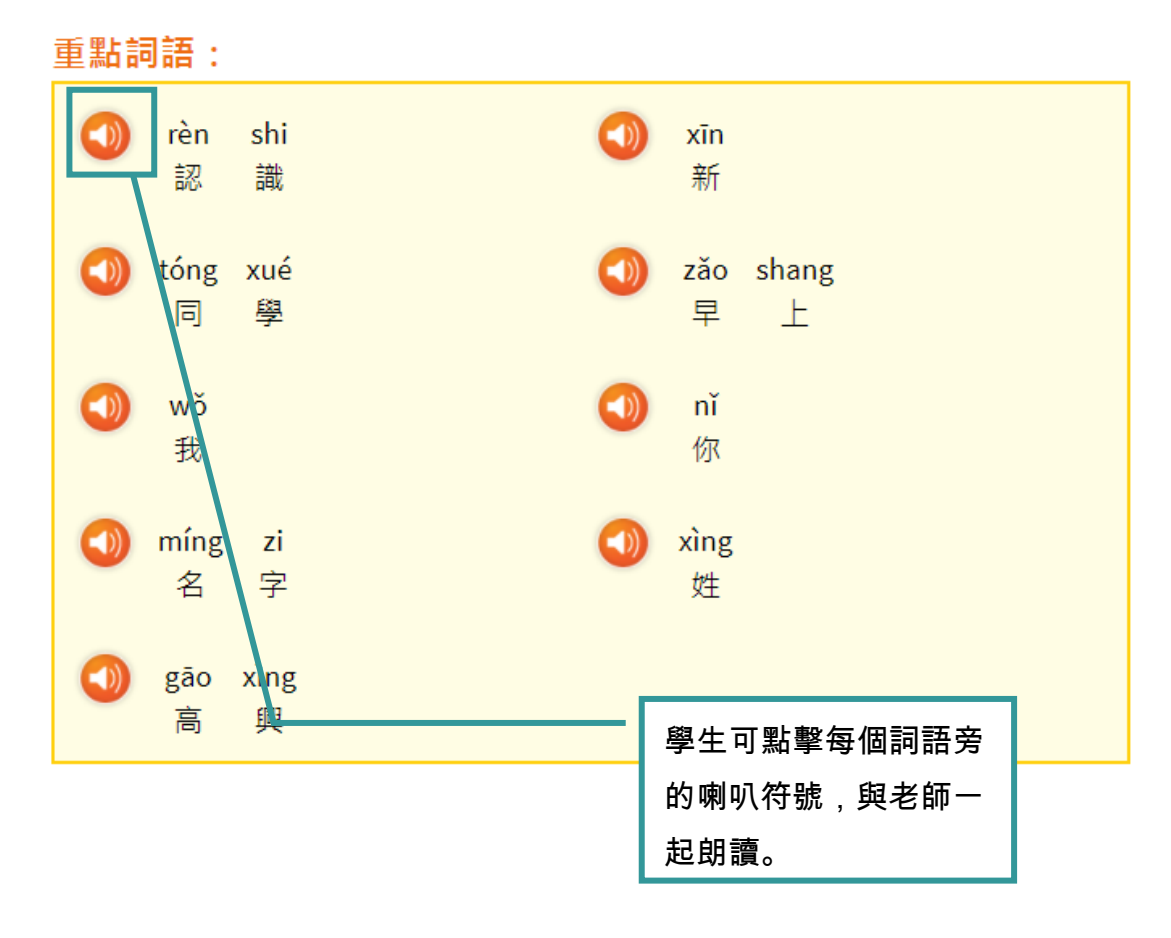

- 8. 點擊於右下方的『開始練習』並完成練習。
- 9. 完成首次練習後,點擊『查看首次練習成績』查看首次的練習成績。

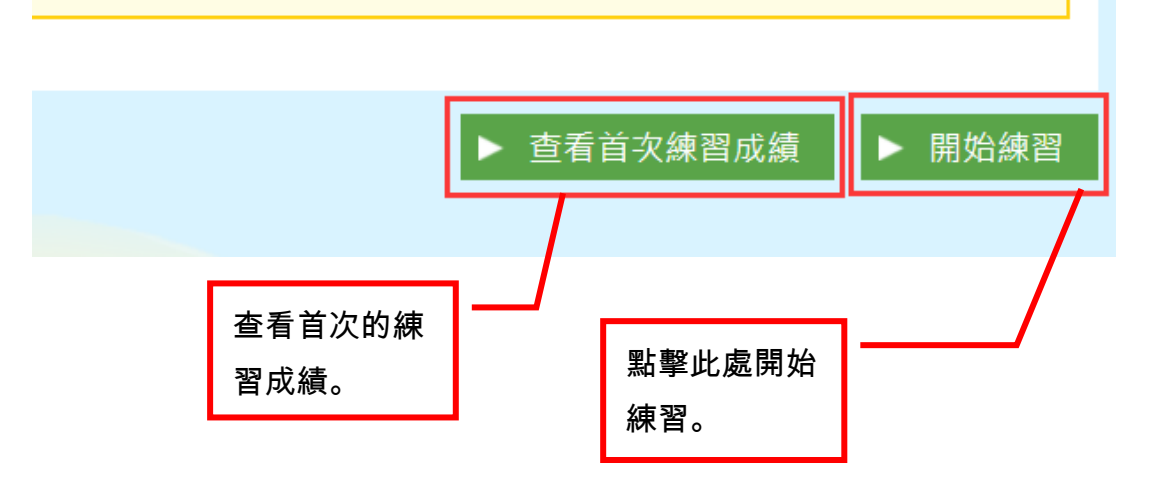

普普村用戶指南(學生用戶)

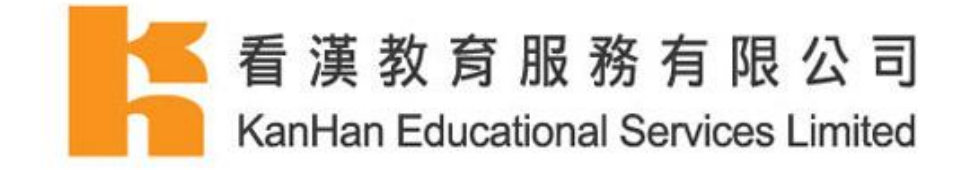

工作紙中題目類型分為選擇題及填充題。

### <u>返回篇章:</u>

10. 開始練習後,學生可點擊『返回篇章』返回該課文。

| 返回篇章                             |          |  |
|----------------------------------|----------|--|
| 主目録/生活漫談-小一/01.認識新同學/01.認識新同學-練習 | 點擊『返回篇章』 |  |
| Ⅵ. 祁祗朳门学 - 練白                    | 返回該課文。   |  |

### 回答選擇題:

- 單選題(只可選擇一個答案)
- 多選題 (可選擇多於一個答案)
- 11. 閱讀題目,於小題中選擇合適的答案。

| 第1小題,共5題                                    |
|---------------------------------------------|
| <b>問題:</b><br>聽錄音,選出讀第四聲的字。                 |
| <ul> <li>(1)</li> <li>居</li> </ul>          |
| <ul> <li>●</li> <li>■</li> <li>■</li> </ul> |
| <ul><li>記</li></ul>                         |
| 單選題                                         |
| ● A. 居                                      |
| ○ B. 喜                                      |
| ○ C. 記                                      |

普普村用戶指南(學生用戶)

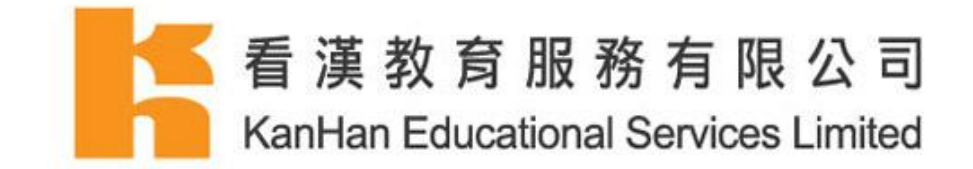

### 回答填充題:

12. 閱讀題目,於小題的空格中填上合適的答案。

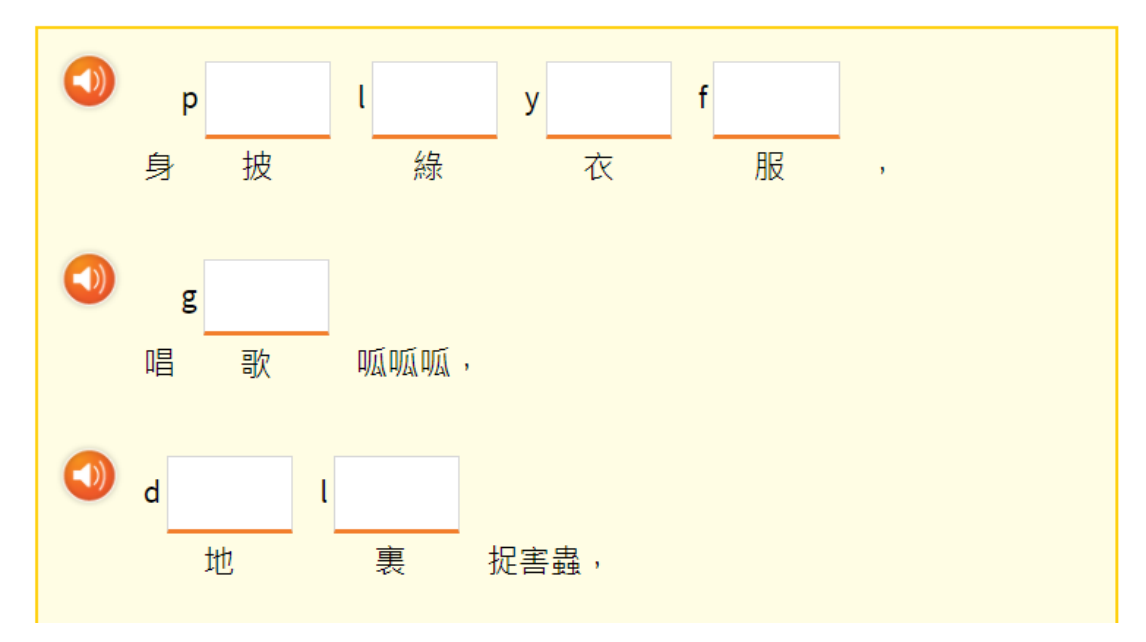

### 答題下的按鈕:

- 13. 『下一頁按鈕』 回答題目及點擊『下一頁』回答下一小題。
- 14. 『跳過本題』 點擊『跳過本題』跳過當前題目,分數將不獲分發。
- 15. 返回』 點擊『返回』返回上一小題修改答案。(只限於未題交答案前。)

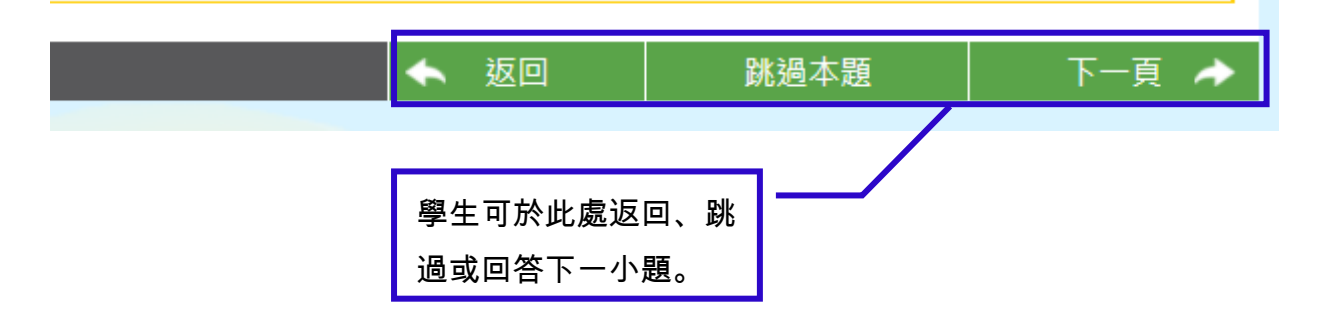

普普村用戶指南(學生用戶)

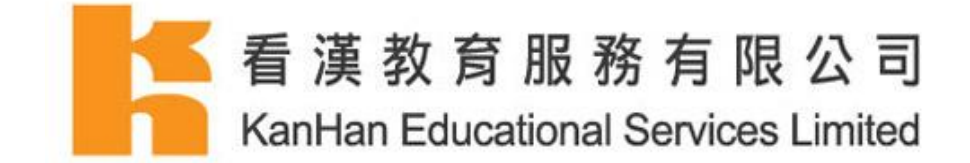

### 提交答案及查看該練習的分數:

16. 完成練習後,學生只需點擊『跳過本題完成練習』或『完成』鍵提交答案,系統將會自動 計算並記錄練習分數。

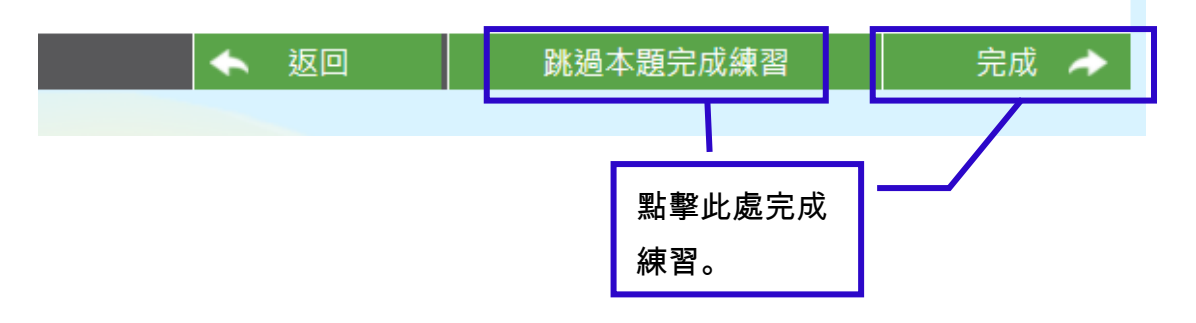

- 17. 提交答案後,學生可於『本練習已完成』頁面查看正確答案及該次練習的分數。
- 18. 點擊『返回篇章』返回該生活漫談課文。

| 」返回篇章                                               |                             |    |
|-----------------------------------------------------|-----------------------------|----|
| 主目錄 / 生活漫談 - 小一 / 04. 多吃蔬菜 / 04. 多吃蔬菜 - 練習          | 返回該生活                       | 活漫 |
| 本練習已完成                                              | 談課文。                        |    |
| 在 <i>50</i> 點之中,你得到 <i>0</i> 點<br>你的分數是: 0%<br>答題結果 |                             |    |
| 問題: 聽錄音,選出讀第四聲的字。                                   | 分數 0 / 10<br><i>(該題漏空</i> ) |    |

普普村用戶指南(學生用戶)

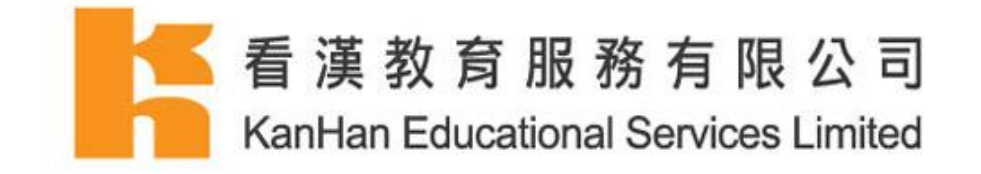

```
新聞頻道
```

普通話頻道就新聞、娛樂、體育、生活四個範疇每日精選一則新聞。

| 1. 選擇學習內容。<br> |                            | 選擇範疇類型。                                          |
|----------------|----------------------------|--------------------------------------------------|
|                | 新聞頻道                       |                                                  |
| 全部 🗾 🗊 新       | 🛅 🐼 體育 🚷 生活 🖗              | 選擇文章。                                            |
| 2017-09-04 新聞  | 新聞博覽館料明年底前啟用               |                                                  |
| 2017-09-01 新聞  | 港鐵推特惠票價兩天                  |                                                  |
| 2017-08-31 娛樂  | 阿姐紅館賀入行五十週年                |                                                  |
| 2017-08-30 生活  | 六成人誤以為紙巾能回收                | 選擇較舊的文章,點擊下一頁或<br>最後一頁。<br>選擇較新的文章,點擊上一頁或<br>第一百 |
| 2017-08-29 體育  | 美斯刷新西甲聯賽進球紀錄               |                                                  |
| 《第一頁 《上一       | -頁 1 2 3 4 5<br>下一頁, 最後一頁» | 6 7 8 9                                          |

普普村用戶指南(學生用戶)

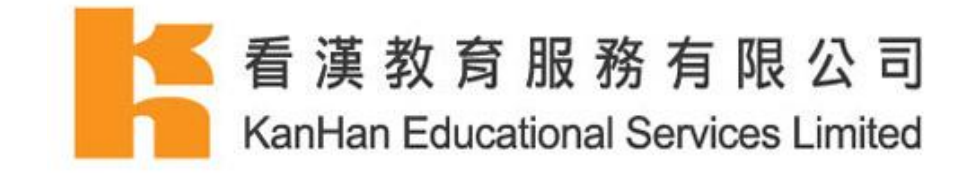

2. 下載文章,點擊文檔旁的 PDF 檔。

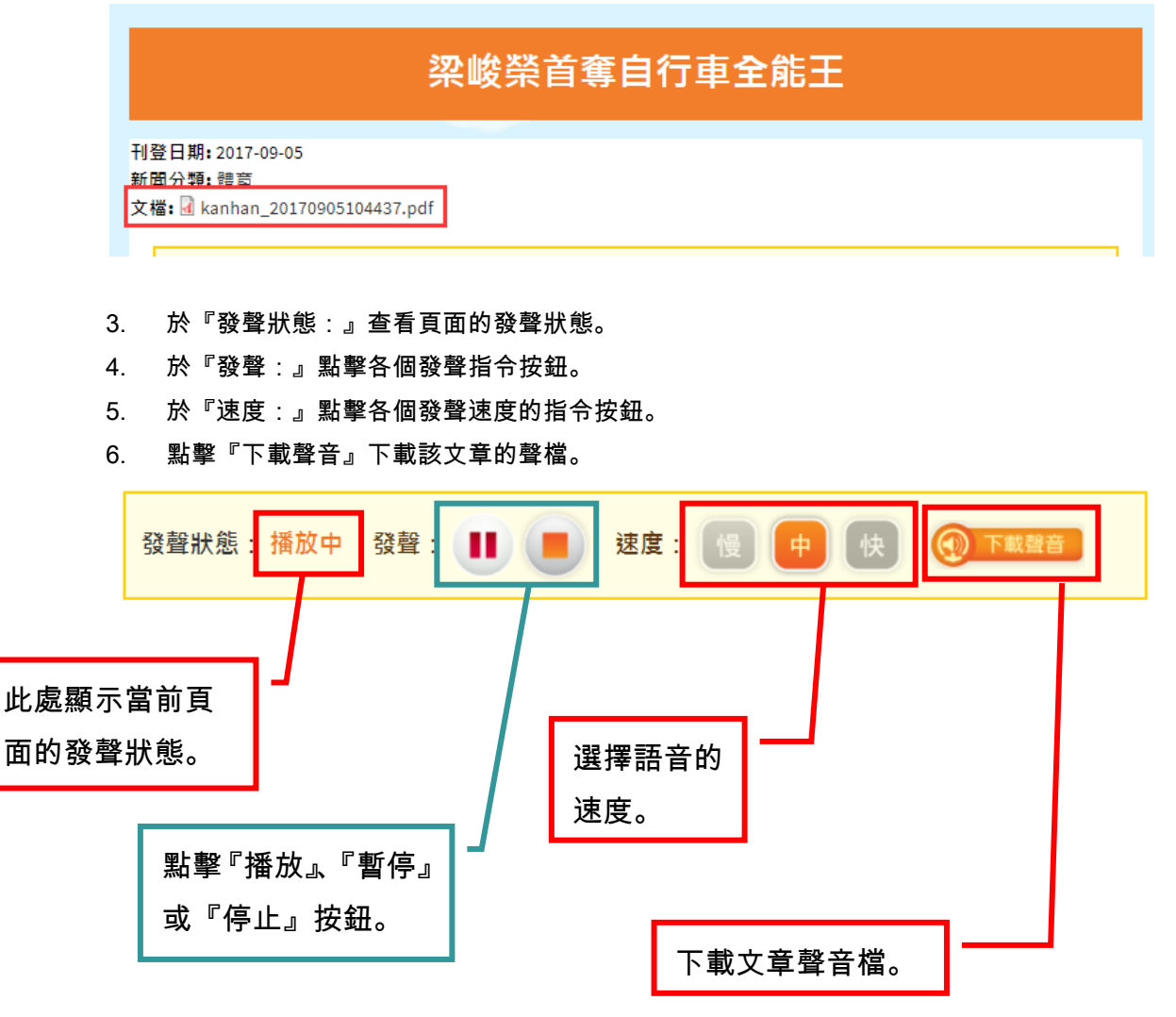

最後更新: 2017-09-15

若對學習平台尚有不明白之處及查詢,歡迎致電客戶服務熱線:(852)28653800

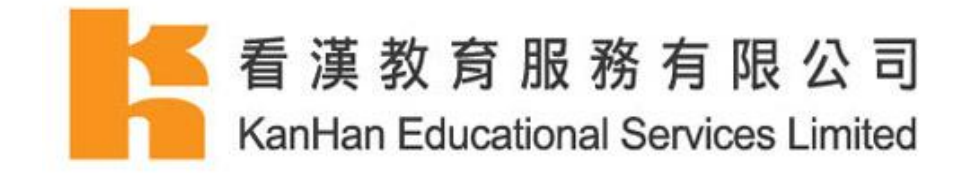

### 7. 於頁面閱讀文章。

Quán yùn huì chăng dì zì xíng chē bǐ sài zhèng shì jié shù 全 運會場地自行車比賽正式結束 Xiāng găng zì xíng chē duì qǔ dé liǎng jīn yì yín liǎng tóng de hǎo 香港自行車隊取得兩金一銀兩銅的好 chéng jì Niú xià nữ chẽ shén Lǐ Huì shī zài nữ zǐ Kǎi lín 績。「牛下女車神」李慧詩在女子凱琳 成 sài zhōng duó dé jì jūn wèi miǎn shī bài ér nán duì de Liáng 中奪得季軍,衞冕失敗;而男隊的 春 梁 Jùn róng zài quán néng sài shang duó dé le gè rén de dì yī miàn 榮 在 全 能 賽 上 奪得了個人的第一 面 峻 Quán yùn huì jīn pái Liáng Jùn róng chū zhàn de quán néng sài 運會金牌。梁峻榮出戰的全 全 能 賽 bāo hán bǔ zhuō sài chōng cì sài táo tài sài jí jì fēn sài sì 刺賽、淘汰賽及計分賽四 包含捕捉賽、衝 gè xiàng mù Zài shàng wǔ bǐ sài de liǎng gè xiàng mù zhōng 個項目。在上午比賽的兩個項目中, Liáng jùn róng zhǐ shì yǐ liù shí èr fēn wèi liè dì liù Xìng hǎo 梁峻榮只是以六十二分位列第六。幸好 zài xià wǔ de jì fēn sài xiàng mù shang tā sān cì duó dé dì 在下午的計分賽項目上,他三次奪得第 yī míng chōng fēn chéng gōng zuì zhōng tā de zǒng fēn dá yì 一 名 , 衝 分 成 功 ; 最 終 他 的 總 分 達 一 bǎi sān shí qī fēn zài quán néng sài zhōng duó guàn 百三十七分,在全能賽 中奪冠。

普普村用戶指南(學生用戶)

最後更新: 2017-09-15

若對學習平台尚有不明白之處及查詢,歡迎致電客戶服務熱線:(852)28653800

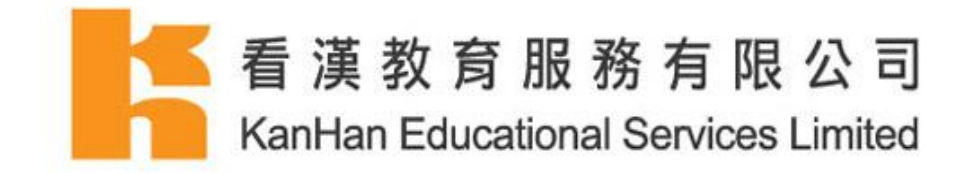

# 粵普對照

粵普對照是供學生學習粵語及其所對應的普語的平台。當中還包含最新的潮語,配上圖片,既生 動,又容易記憶。

1. 選擇學習類型及學習內容。

| 粤普對照                                                                                      |  |         |
|-------------------------------------------------------------------------------------------|--|---------|
| 全部 ▼<br>全部                                                                                |  |         |
| 粤普對照 - 潮語系列<br>粤普對照 - 學校生活<br>粤普對照 - 家居生活<br>粤普對照 - 身體與健康<br>粤普對照 - 運動與興趣<br>曾希對照 - 運動與興趣 |  | 潮語系列(二) |
| 受音到照 - 文殊應酬<br>粤普對照 - 衣着打扮<br>粤普對照 - 購物<br>粤普對照 - 飲食<br>粤普對照 - 白然環境及現象                    |  | 潮語系列(四) |

2. 閱讀課文內容。

| 主目錄 / 粵普對照 - 潮語系列 / 潮語系列(一) |         |
|-----------------------------|---------|
|                             | 潮語系列(一) |

### 1. 鴨梨

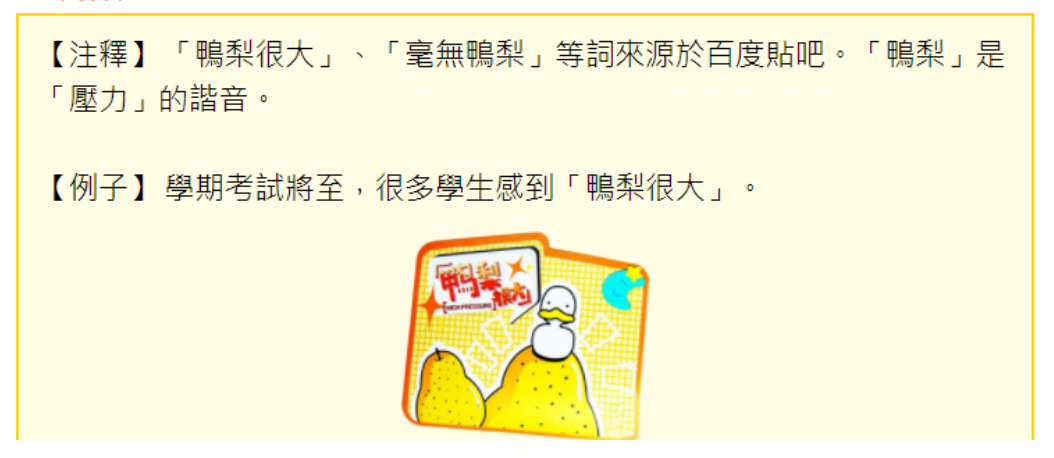

普普村用戶指南(學生用戶)

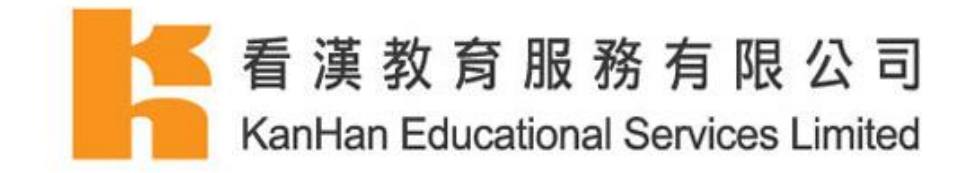

# 生活劇場

生活劇場是讓學生學習日常生活對話的平台,當中包括課文、重點詞語及口語、書面語對譯。另 外還有視頻動畫,能讓用戶輕鬆學習對話技巧。

- 1. 選擇年級。
- 2. 選擇學習內容。

| 生活劇場                                                                                 |        |          |  |
|--------------------------------------------------------------------------------------|--------|----------|--|
| 全部 ▼<br><u> 全部</u><br>小一<br>小二<br>小二<br>小二<br>小二<br>小二<br>小二<br>小二<br>小二<br>小二<br>小二 |        | 02. 寒暄問候 |  |
|                                                                                      | 選擇年級及生 | E活劇場課文。  |  |

- 3. 點擊『返回目錄』返回生活劇場目錄。
- 4. 點擊『上一篇』閱讀上一篇生活劇場課文。
- 5. 點擊『下一篇』閱讀下一篇生活劇場課文。

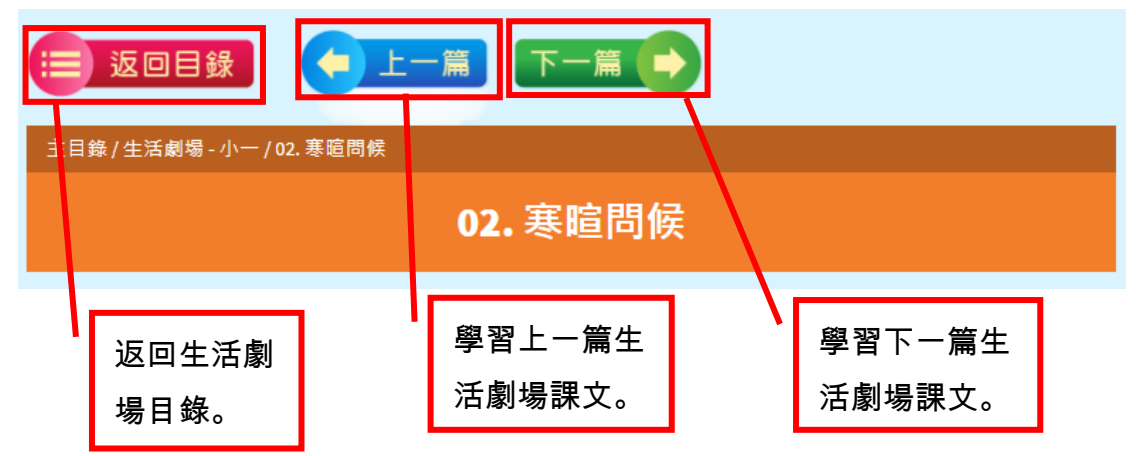

普普村用戶指南(學生用戶)

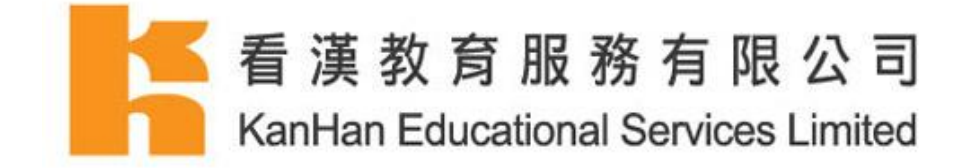

6. 播放課文視頻,點擊播放按鈕。

課文

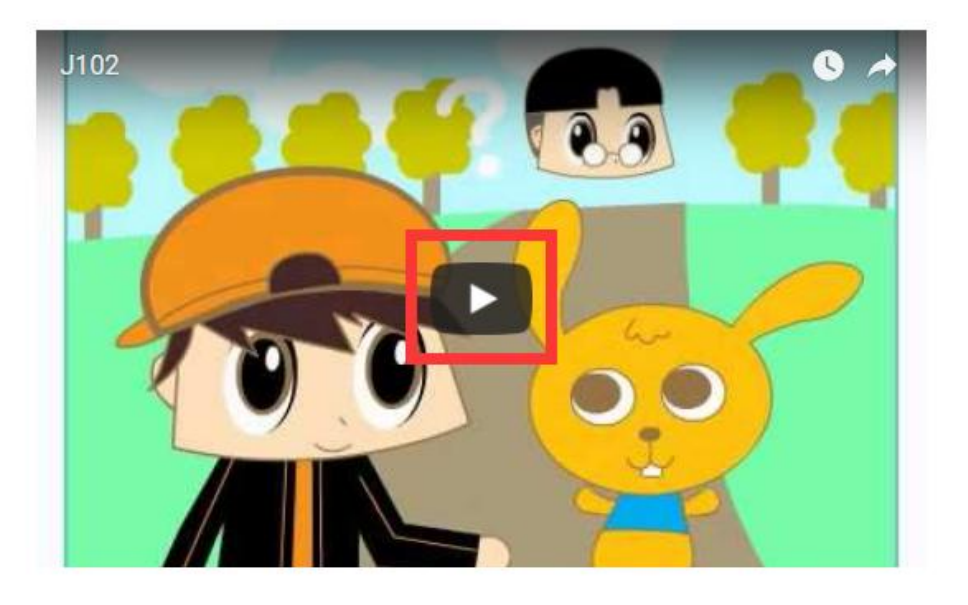

7. 聆聽整篇課文的錄音。

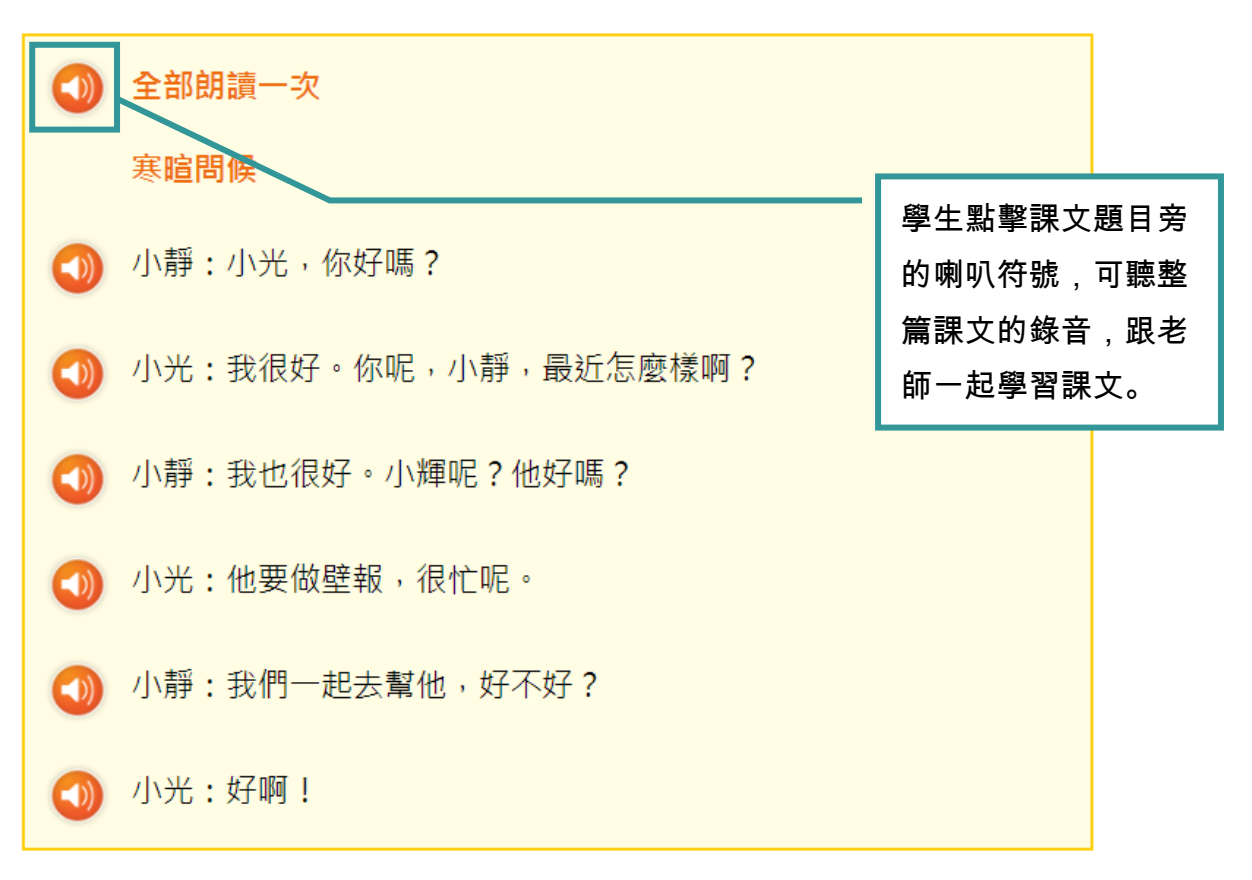

普普村用戶指南(學生用戶)

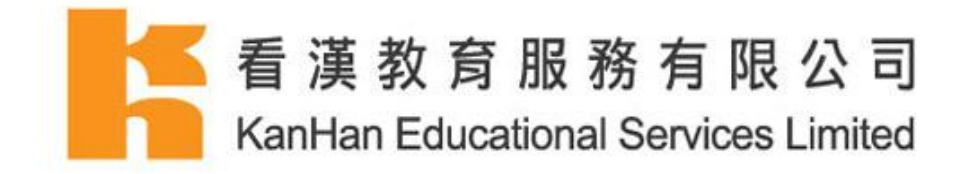

8. 每篇文章均會有重點詞語供學生複習。

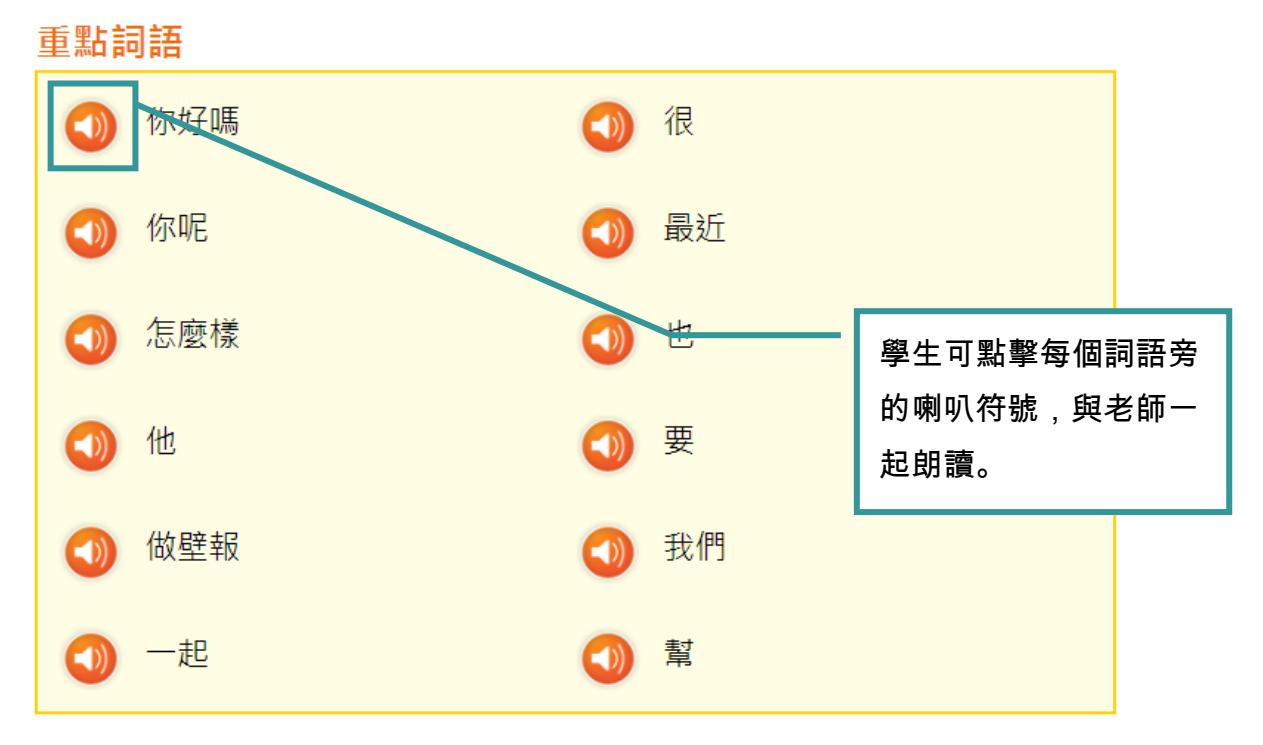

9. 每篇文章均會有口語、書面語對譯供學生認識相關詞語的書面對譯。

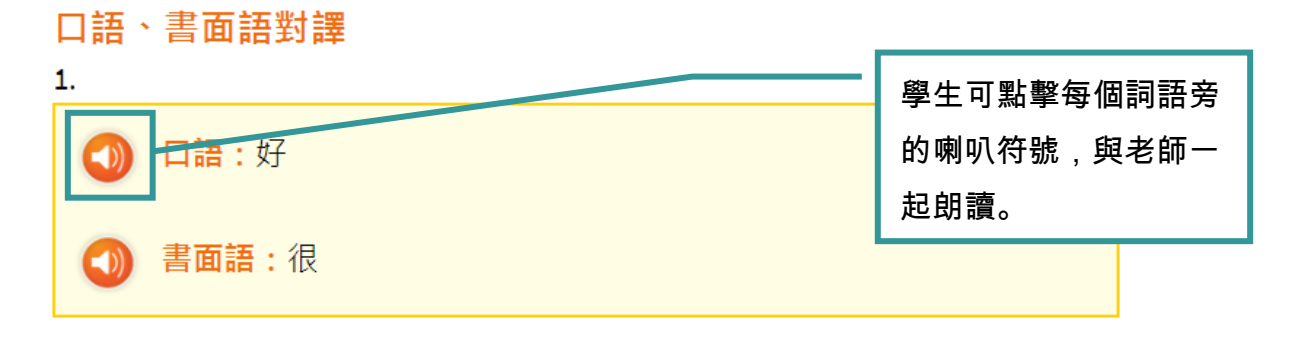

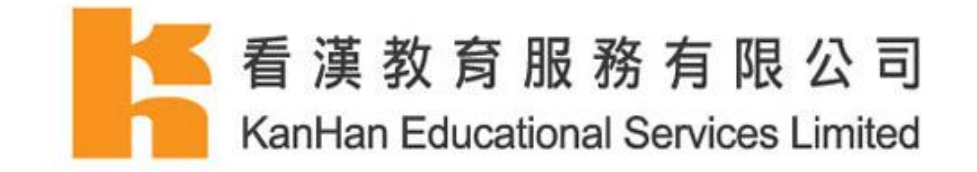

# 朗讀說話

朗讀說話包括聽和讀兩方面,學生可閱讀一次課文的句子再與平台老師的讀音作比較。

1. 選擇學習內容。

|           | 朗讀 | 賣說話          |
|-----------|----|--------------|
| 01. 學習打招呼 |    | 02. 學會描述家庭住址 |
|           | 選擇 | 朗讀說話課文。      |

- 2. 點擊『返回目錄』返回朗讀說話目錄。
- 3. 點擊『上一篇』閱讀上一篇朗讀說話課文。
- 4. 點擊『下一篇』閱讀下一篇朗讀說話課文。

| 返回目錄<br>錄/朗讀說話-小-/02 | <b>使した</b><br>学會描述訳 | 一篇 下一篇 <b></b>   |     |                  |
|----------------------|---------------------|------------------|-----|------------------|
|                      | 0                   | 2.學會描述家原         | 宦住址 |                  |
| 返回朗讀說<br>話目錄。        |                     | 學習上一篇朗<br>讀說話課文。 |     | 學習下一篇朗讀<br>說話課文。 |

普普村用戶指南(學生用戶)

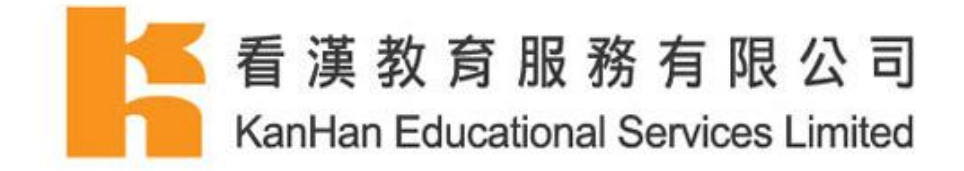

- 5. 每篇課文均會有常用詞及例句。
- 6. 播放課文中的常用詞及例句。

# 一. 説出你的家在哪裏。

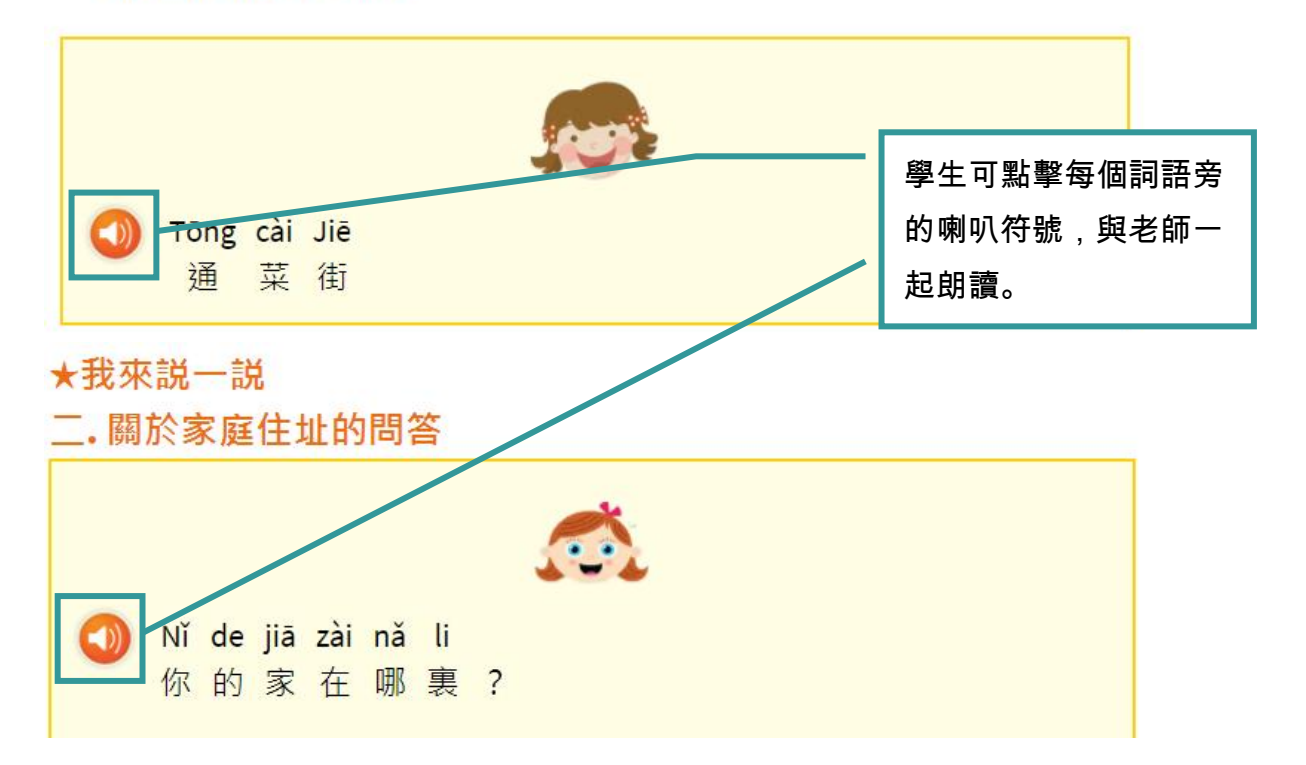

### 7. 請同學朗讀文章中的詞語及練習對話。

### ★我來説一説

1.與同學合作,分角色朗讀上面的對話。 2.模擬上述情景説話。

## 8. 閱讀朗讀小提示。

# 朗讀小提示

- 我們要因應話題的不同類型而採取適當的說話方式,如記述、描述、 説明等。
- 2. 以豐富的表情傳達感情。

普普村用戶指南(學生用戶)

最後更新: 2017-09-15

若對學習平台尚有不明白之處及查詢,歡迎致電客戶服務熱線:(852) 2865 3800

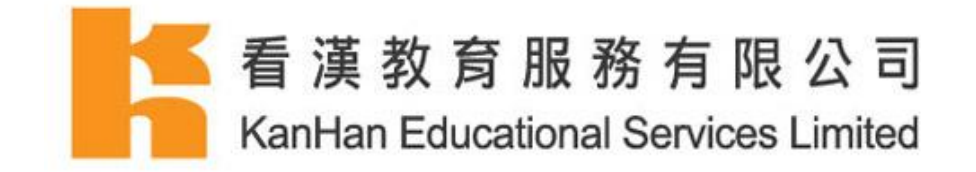

# 視聽資訊

視聽資訊內分別提供聽力和視頻兩大類練習。1-3 年級主要是聽力練習,4-6 年級分為聽力或視 頻練習。

1. 選擇學習內容。

|            | 視噩  | <b>憲資訊</b>  |
|------------|-----|-------------|
| 01.【音訊】在學校 |     | 02.【音訊】互相認識 |
|            | 選擇祷 | 見聽資訊課文。     |

2. 點擊『返回目錄』返回視聽資訊目錄。

|      | ■返回目録      |
|------|------------|
| lii. |            |
|      | 01.【音訊】在學校 |
|      | 返回視聽資訊目錄。  |

普普村用戶指南(學生用戶)

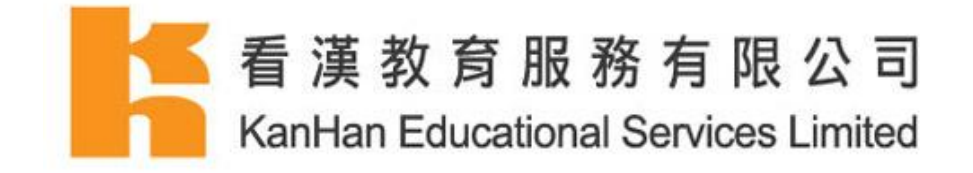

3. 播放語音視頻,點擊視頻的『播放』按鈕。

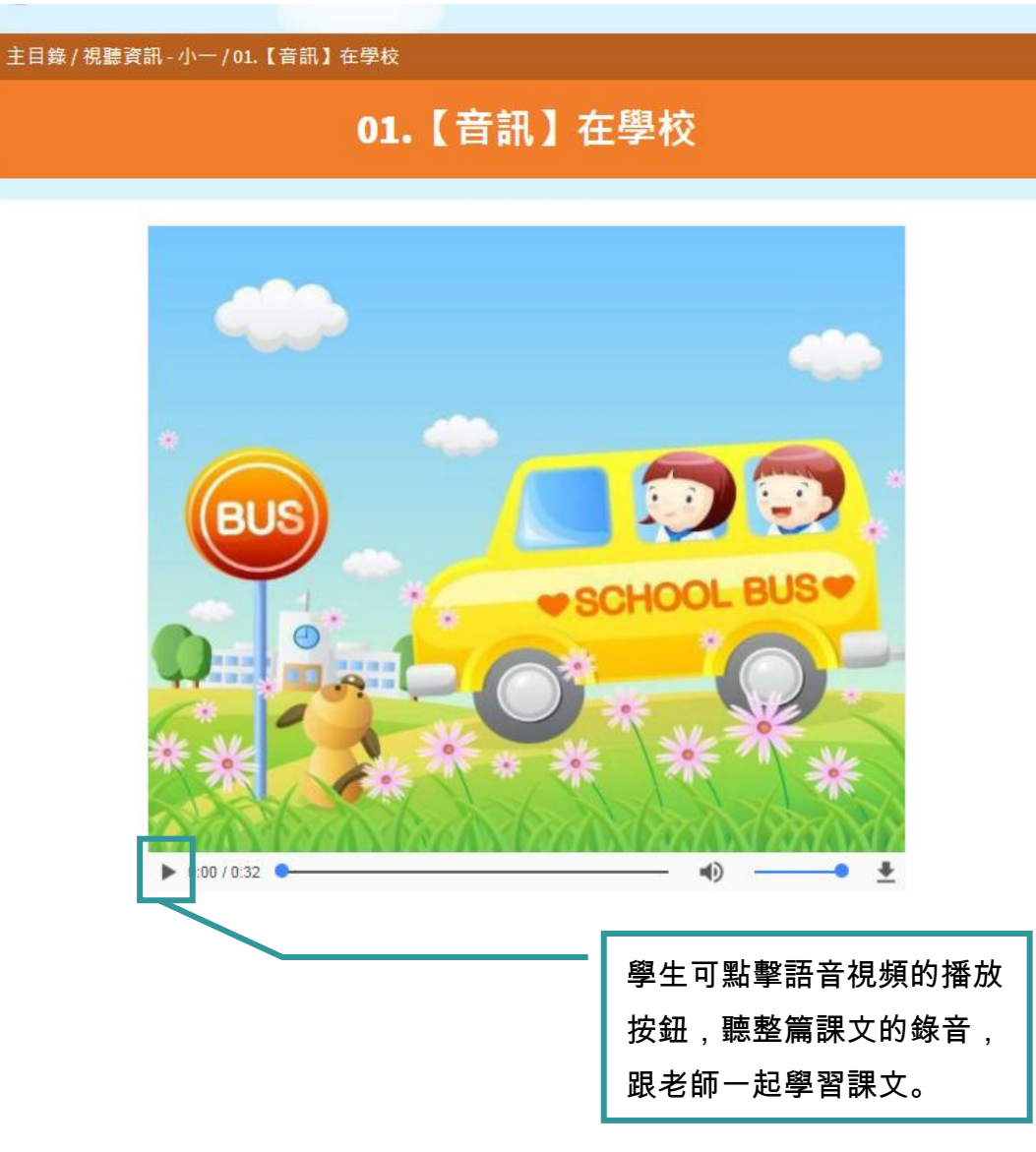

普普村用戶指南(學生用戶)

最後更新: 2017-09-15

若對學習平台尚有不明白之處及查詢,歡迎致電客戶服務熱線:(852)28653800

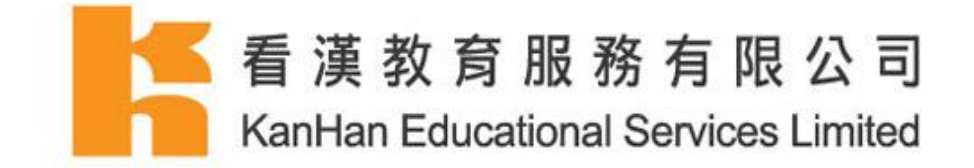

4. 點擊於右下方的『開始練習』並完成練習。

5. 完成首次練習後,點擊『查看首次練習成績』查看首次的練習成績。

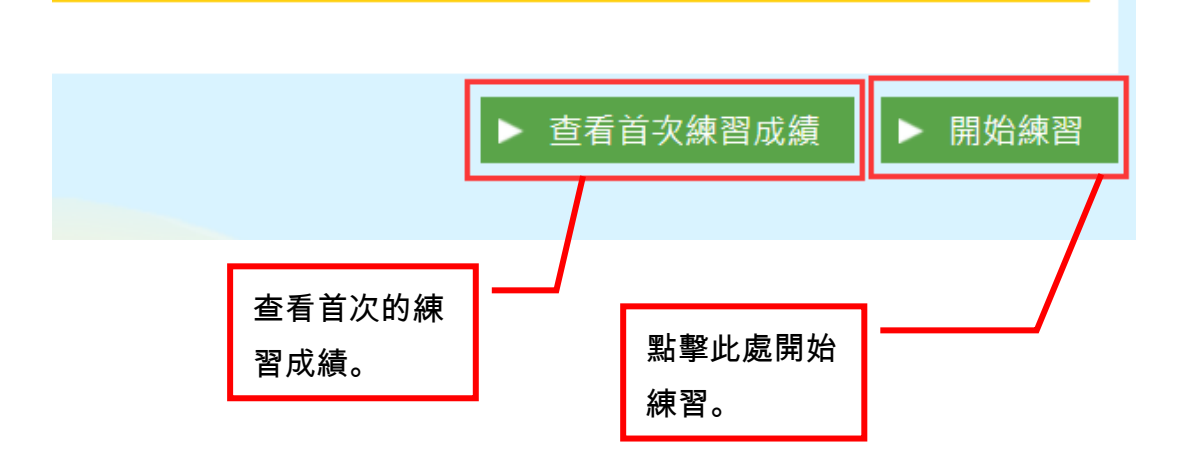

工作紙中題目類型為選擇題。

### 返回篇章:

6. 開始練習後,學生可點擊『返回篇章』返回該課文。

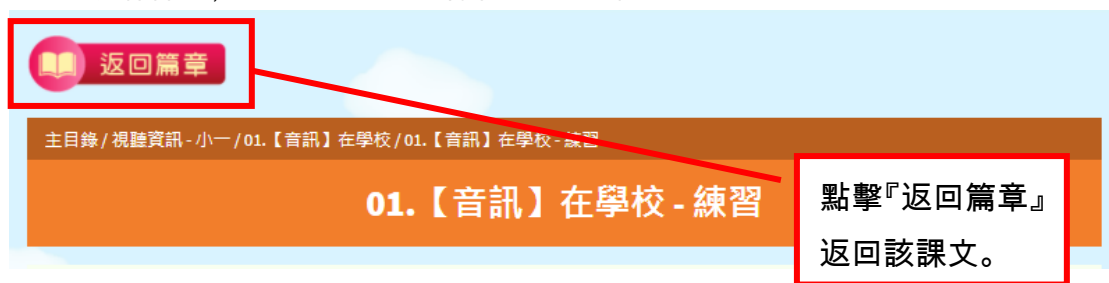

普普村用戶指南(學生用戶)

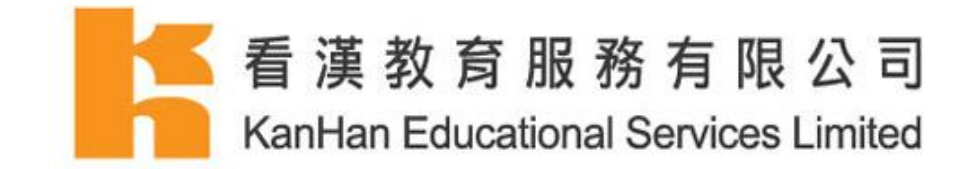

### 回答選擇題:

- 單選題(只可選擇一個答案)
- 多選題 (可選擇多於一個答案)
- 7. 閱讀題目,於小題中選擇合適的答案。

| 第1小题 | 題,共4題              |
|------|--------------------|
| 問題:  |                    |
| 對話發  | 生在甚麼時候?            |
| 單選題  | Ē                  |
| ۲    |                    |
| •    | A.+上<br>B.中午       |
| 0    | <b>()</b><br>().晚上 |

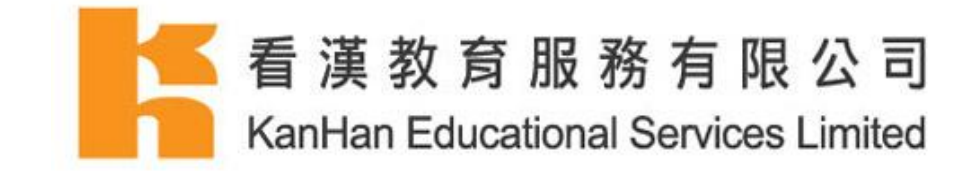

### 答題下的按鈕

- 8. 『下一頁按鈕』 回答題目及點擊『下一頁』回答下一小題。
- 9. 『跳過本題』 點擊『跳過本題』跳過當前題目,此題將獲零分。
- 10. 返回』 點擊『返回』返回上一小題修改答案。(只限於未題交答案前。)

| ◆ 返回                 | 跳過本題      | 下一頁 🏕 |
|----------------------|-----------|-------|
| 學生可於此處返[<br>過或回答下一小! | 回、跳<br>題。 |       |

### 提交答案及查看分該練習的分數:

 完成練習後,學生只需點擊『跳過本題完成練習』或『完成』鍵提交答案,系統將會自動 計算並記錄練習分數。

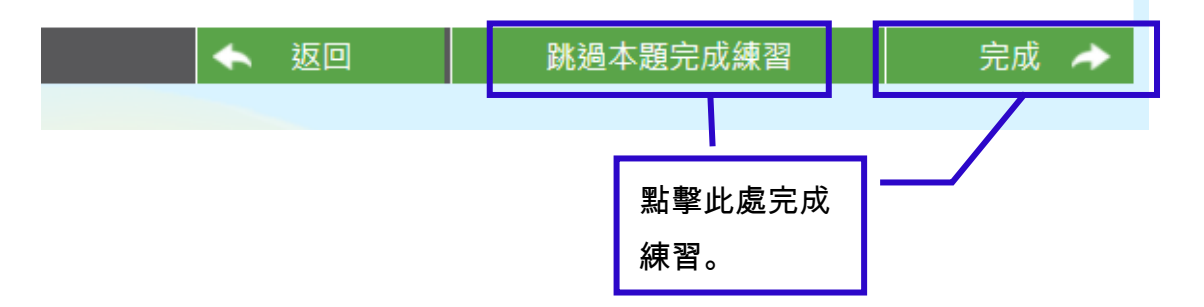

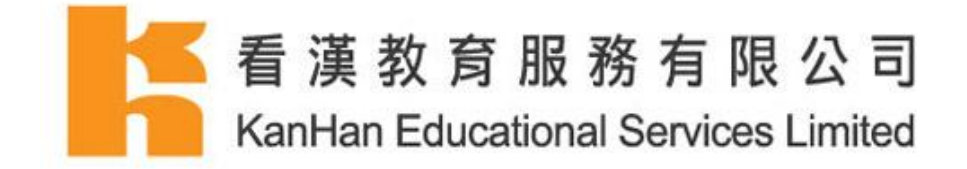

- 12. 提交答案後,學生可於『本練習已完成』頁面查看正確答案及該次練習的分數。
- 13. 點擊『返回篇章』返回該視聽資訊課文。

|                    | 返回篇章                            |            |   |
|--------------------|---------------------------------|------------|---|
| 主目翁                |                                 | 返回該視聽      | 資 |
|                    | 本練習已完成                          | 訊課文。       |   |
| 在 <b>40</b><br>你的分 | 點之中,你得到 <i>20</i> 點<br>}數是:50 % |            |   |
| 答題                 | 題結果                             |            |   |
| 問題                 | : 對話發生在甚麼時候?                    | 分數 10 / 10 |   |
| 回覆:                |                                 |            |   |
| 0                  |                                 |            |   |
|                    | A.早上                            |            |   |

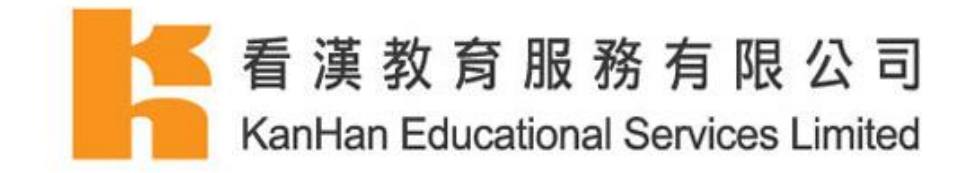

# 延伸練習

延伸練習是用戶學習每一個單元後,對所學知識的總結。每篇延伸練習內容包括學習內容、重點 詞語、工作紙。

1. 選擇學習內容。

|                 | 延伸練習            |
|-----------------|-----------------|
| 小一 - 第一課延伸練習(一) | 小一 - 第一課延伸練習(二) |
|                 | 選擇延伸練習課文。       |

2. 點擊『返回目錄』返回延伸練習目錄。

| € | 返回目録                    |
|---|-------------------------|
| E | 錄/延伸練習-小一/小一-第一課延伸練習(一) |
|   | 小一 - 第一課延伸練習(一)         |
|   |                         |
| 1 | 返回延伸練習目錄。               |

普普村用戶指南(學生用戶)

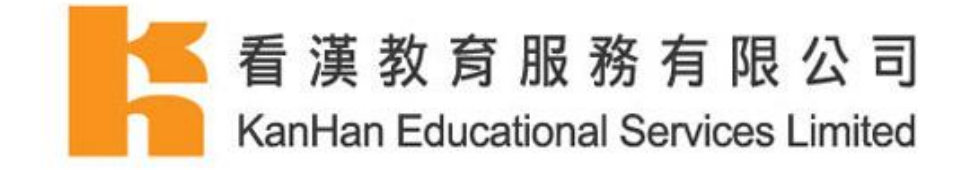

3. 點擊於右下方的『開始練習』並完成練習。

4. 完成首次練習後,點擊『查看首次練習成績』查看首次的練習成績。

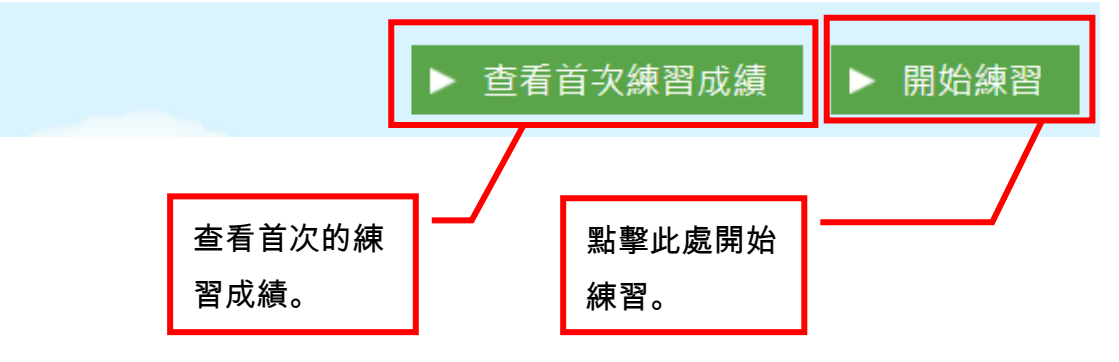

工作紙中題目類型分為選擇題及填充題。

### 返回篇章:

| 5. 開始練習後,學生可點擊『返回篇章』返回該文章。                 |          |  |
|--------------------------------------------|----------|--|
| <b>返回篇章</b>                                |          |  |
| 主目錄/延伸練習-小一/小一-第一課延伸練習(一)/小一-第一課延伸練習(一)-練習 |          |  |
| 小一 - 第一課延伸練習(一)- 練                         | 點擊『返回篇章』 |  |
|                                            | 返回該文章。   |  |

普普村用戶指南(學生用戶)

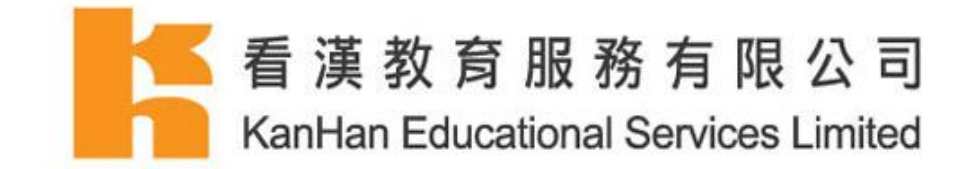

### 回答選擇題:

- 單選題(只可選擇一個答案)
- 多選題 (可選擇多於一個答案)
- 6. 閱讀題目,於小題中選擇合適的答案。

| 第1小題,共10題                   |
|-----------------------------|
| 問題:<br>聆聽錄音,選出讀第一聲的字。<br>◀● |
| 單選題                         |
| ○ A. 請                      |
| ○ B. 清                      |
| ○ C. 情                      |

### 回答填充題:

7. 閱讀題目,於小題的空格中填上合適的答案。

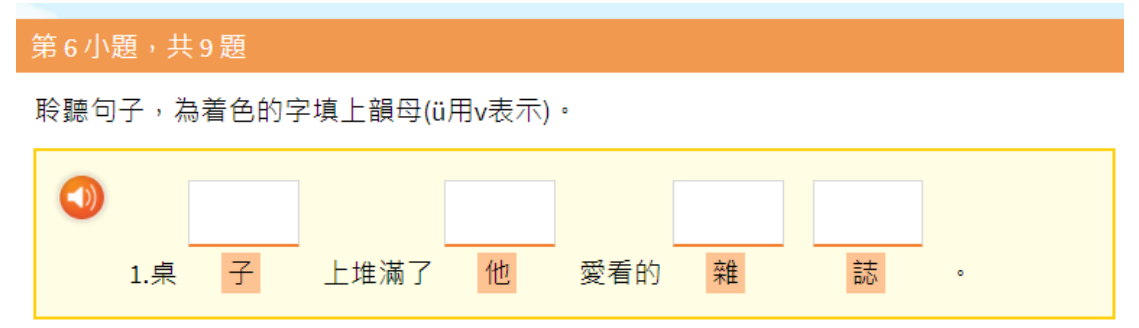

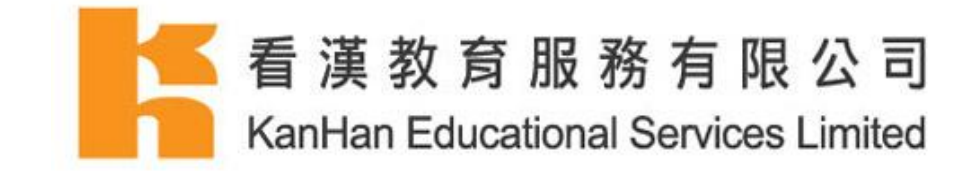

### 答題下的按鈕:

- 8. 『下一頁按鈕』 回答題目及點擊『下一頁』回答下一小題。
- 9. 『跳過本題』 點擊『跳過本題』跳過當前題目,此題將獲零分。
- 10. 返回』 點擊『返回』返回上一小題修改答案。(只限於未題交答案前。)

|                      | 跳過本題      | 下一頁 🏕 |
|----------------------|-----------|-------|
| 學生可於此處返 <br>過或回答下一小; | 回、跳<br>題。 |       |

### 提交答案及查看分該練習的分數:

 完成練習後,學生只需點擊『跳過本題完成練習』或『完成』鍵提交答案,系統將會自動 計算並記錄練習分數。

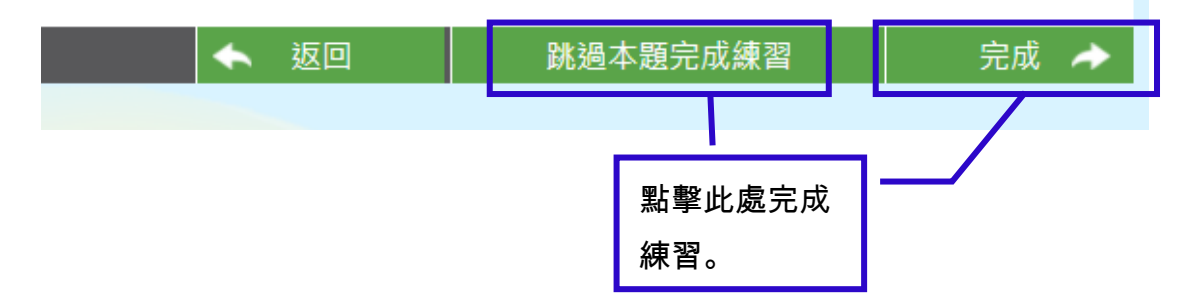

普普村用戶指南(學生用戶)

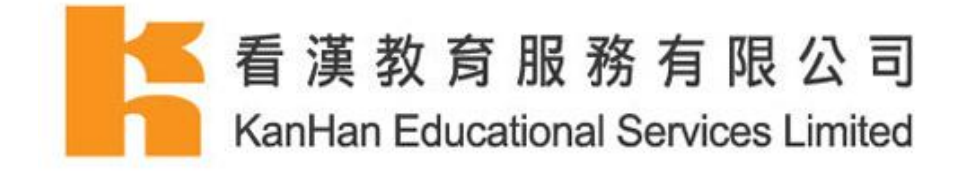

- 12. 提交答案後,學生可於『本練習已完成』頁面查看正確答案及該次練習的分數。
- 13. 點擊『返回篇章』返回該延伸練習課文。

| し、返回篇章                                               |                             |
|------------------------------------------------------|-----------------------------|
| 主目錄/延伸練習-小一/小一-第一課延伸練習(一)/小一-第一課延伸練習(一)-練習<br>本練習已完成 | 返回該延伸練<br>習課文。              |
| 在 100點之中,你得到30點<br>你的分數是: 30%<br>答題結果                |                             |
| 問題: 聆聽錄音,選出讀第一聲的字。<br>●                              | 分數 0 / 10<br><i>(該題漏空</i> ) |
| 回覆:                                                  |                             |

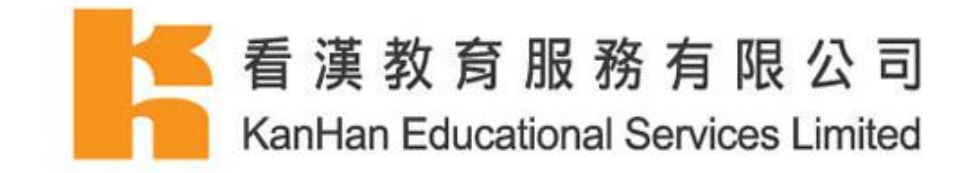

# 普通話工具箱

普通話工具箱包括音節拼讀機、繁簡轉換器及拼音學習工具。

1. 於頁面上方點擊『工具箱』。

| ・ ・ 振賀料 ・ ・ 学                          | 習紀録 | 工具箱 | り登出 |
|----------------------------------------|-----|-----|-----|
|                                        |     |     |     |
|                                        |     |     |     |
| 繁簡轉換器                                  |     |     |     |
| #1000000000000000000000000000000000000 |     |     |     |

- 2. 點擊『音節拼讀機』。
- 3. 音節拼讀機 學生只需輸入聲母、韻母及聲調即可將合乎條件的漢字輸出。

| Kanhlan Educational Services Limited | <b>登</b> 母:                                               |
|--------------------------------------|-----------------------------------------------------------|
|                                      | b p m f                                                   |
|                                      | d to n to                                                 |
|                                      | g k h j q x                                               |
|                                      | zh ch sh r z c s                                          |
| 清字输出:                                | y w                                                       |
|                                      | #@:                                                       |
|                                      | S                                                         |
|                                      |                                                           |
|                                      | ai ei ao ou ia ie iao iu                                  |
|                                      | ua uo uai ui üe                                           |
|                                      |                                                           |
|                                      | a o e i u ü ê<br>ai ei ao ou ia ie iao<br>ua uo uai ul üe |

普普村用戶指南(學生用戶)

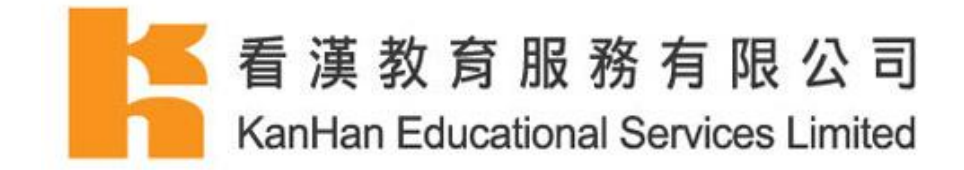

4. 點擊『繁簡轉換器』。

5. 只要在空格內輸入任何繁體中文,便可即時轉換成簡體中文。

6. 學生只要按下「簡繁轉換」,再輸入任何簡體中文,同樣可即時轉換成繁體中文。

 在普粵轉換工具中,學生若選擇「使用粵語轉換成普通話詞彙」,然後在空格內輸入任何繁 體中文,便會以簡體中文顯示所轉換的普通話詞彙。例如學生輸入粵語「馬鈴薯」、「冷氣機」, 會轉譯為「土豆」、「空調」。

8. 按下「簡繁轉換」,再選擇普通話轉粵語詞彙,你輸入任何簡體中文,便可得到繁體中文所 顯示的粵語詞彙。

| 繁簡轉換器                                               |
|-----------------------------------------------------|
| ▲ 看漢教育服務有限公司<br>KanHan Educational Services Limited |
| 請輸入繁體中文                                             |
| 結果 □使用粤語轉普通話詞彙 文字對譯 重新輸入                            |
| · · · · · · · · · · · · · · · · · · ·               |

普普村用戶指南(學生用戶)

最後更新: 2017-09-15

若對學習平台尚有不明白之處及查詢,歡迎致電客戶服務熱線:(852)28653800

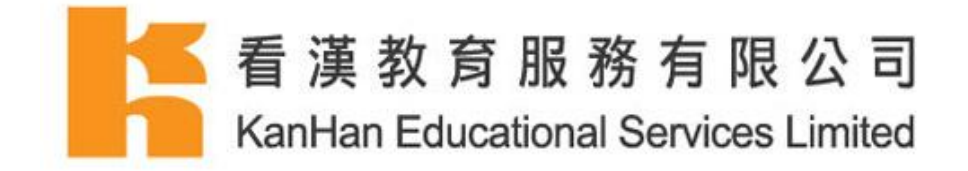

9. 點擊『拼音學習工具』。

10. 文字轉漢語拼音 — 只要在空格內輸入任何繁體中文,再按「提交」,便即時顯示該段文字 的拼音。學生亦可重新輸入其他繁體中文。

| 提交 Subn | nit 重新輸入 | Input again |  |  |
|---------|----------|-------------|--|--|
| 請輸入的    | 王何繁體中文   |             |  |  |
|         |          |             |  |  |
|         |          |             |  |  |
|         |          |             |  |  |

普普村用戶指南(學生用戶)

最後更新: 2017-09-15

若對學習平台尚有不明白之處及查詢,歡迎致電客戶服務熱線:(852)28653800

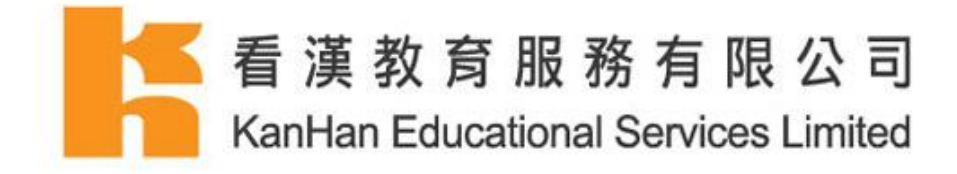

# 若對學習平台尚有不明白之處及查詢 歡迎致電客戶服務熱線:(852)28653800